## XAMPP で CMS のお手軽 テスト環境を手に入れよう!

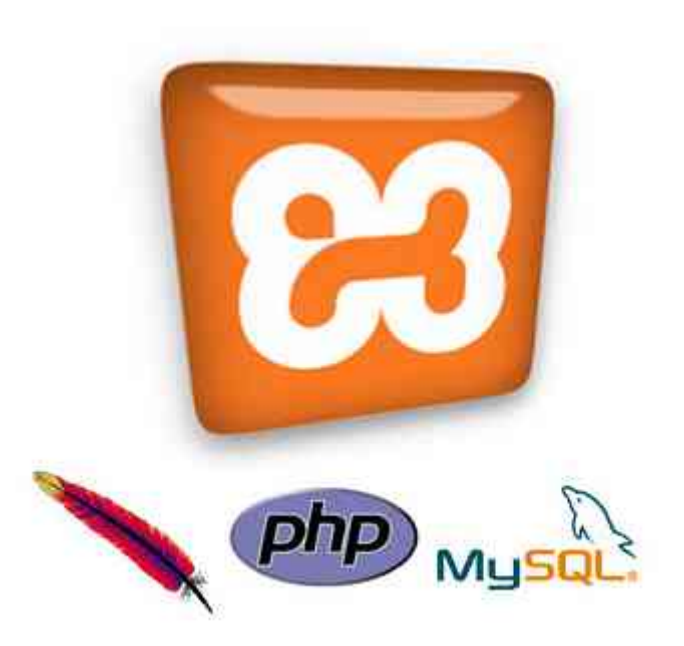

## 2011/5/21 上村崇

## CMS はphpファイルなど 動的なファイルばかりで 構成されています。

#### パソコン上で静的な html ファイルは 開くことはできます。 しかし、php ファイルはうまく表示されません。

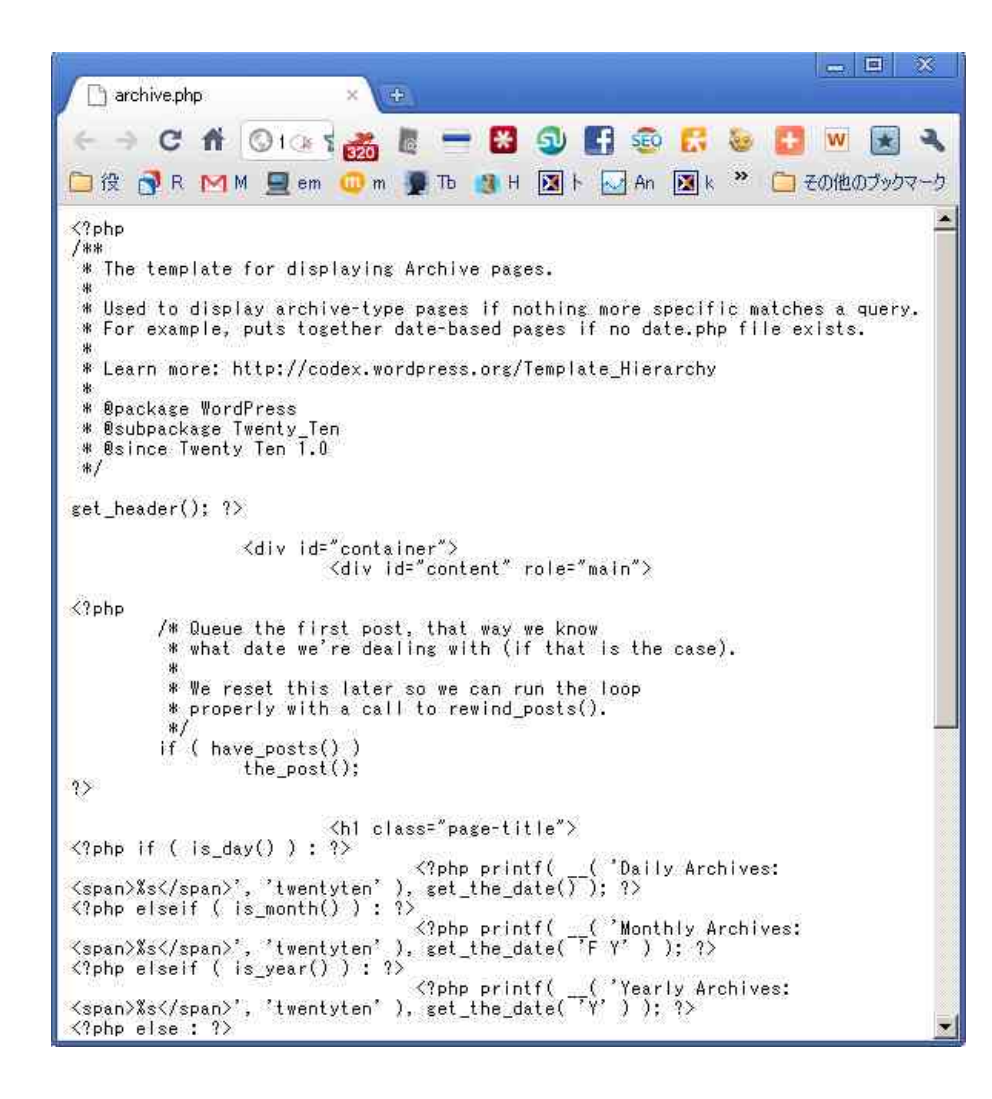

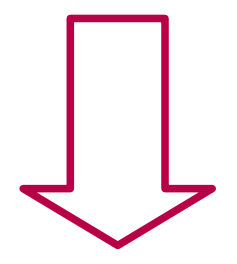

## パソコン上では CMS の動作確認 はうまく行えません。

## CMS のデザインを編集するときの 一般的なフロー

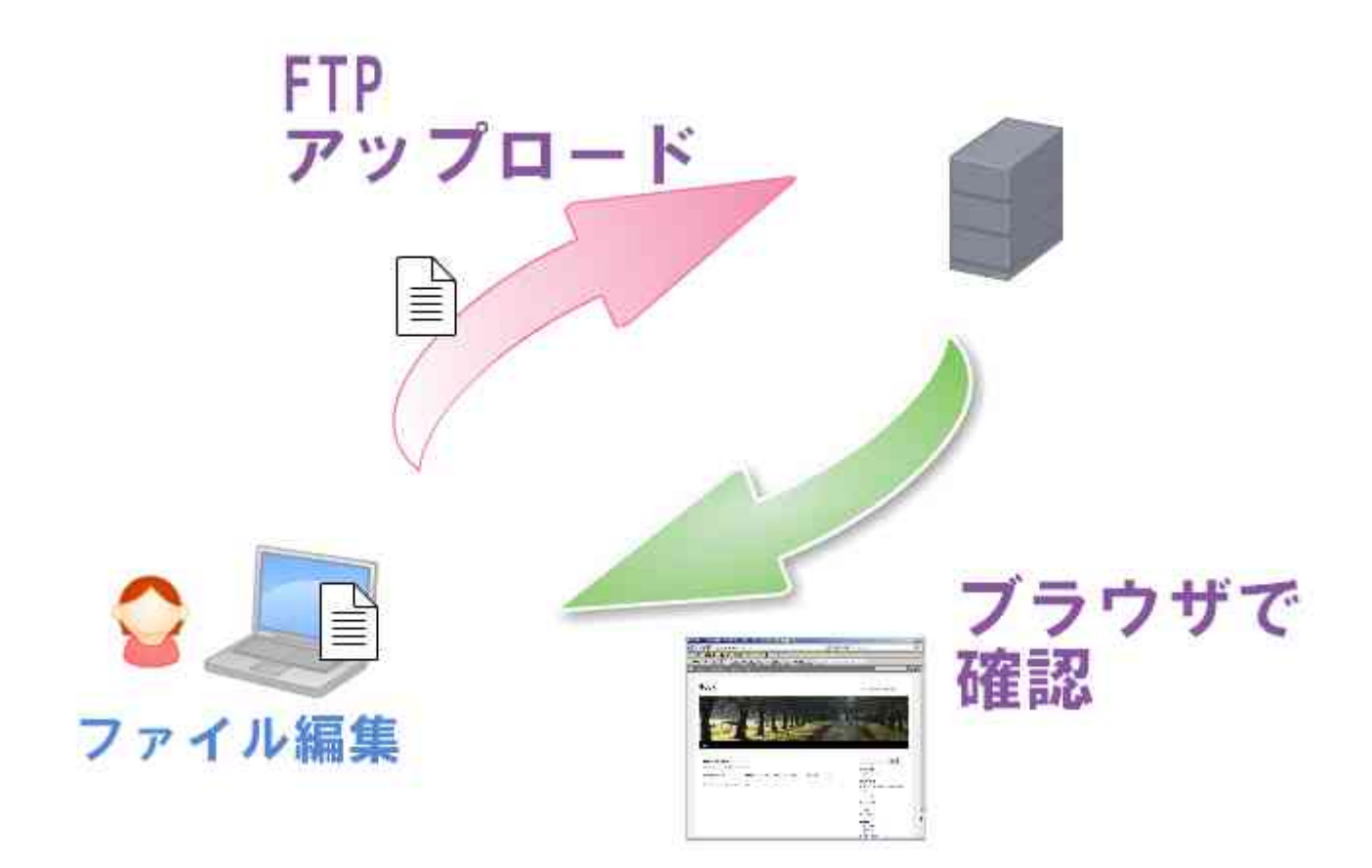

#### ファイルを修正するたびに FTP で サーバーにアップしなければならないので めんどくさい。

## XAMPP を使えば、パソコン上で CMS を動かすことができます。

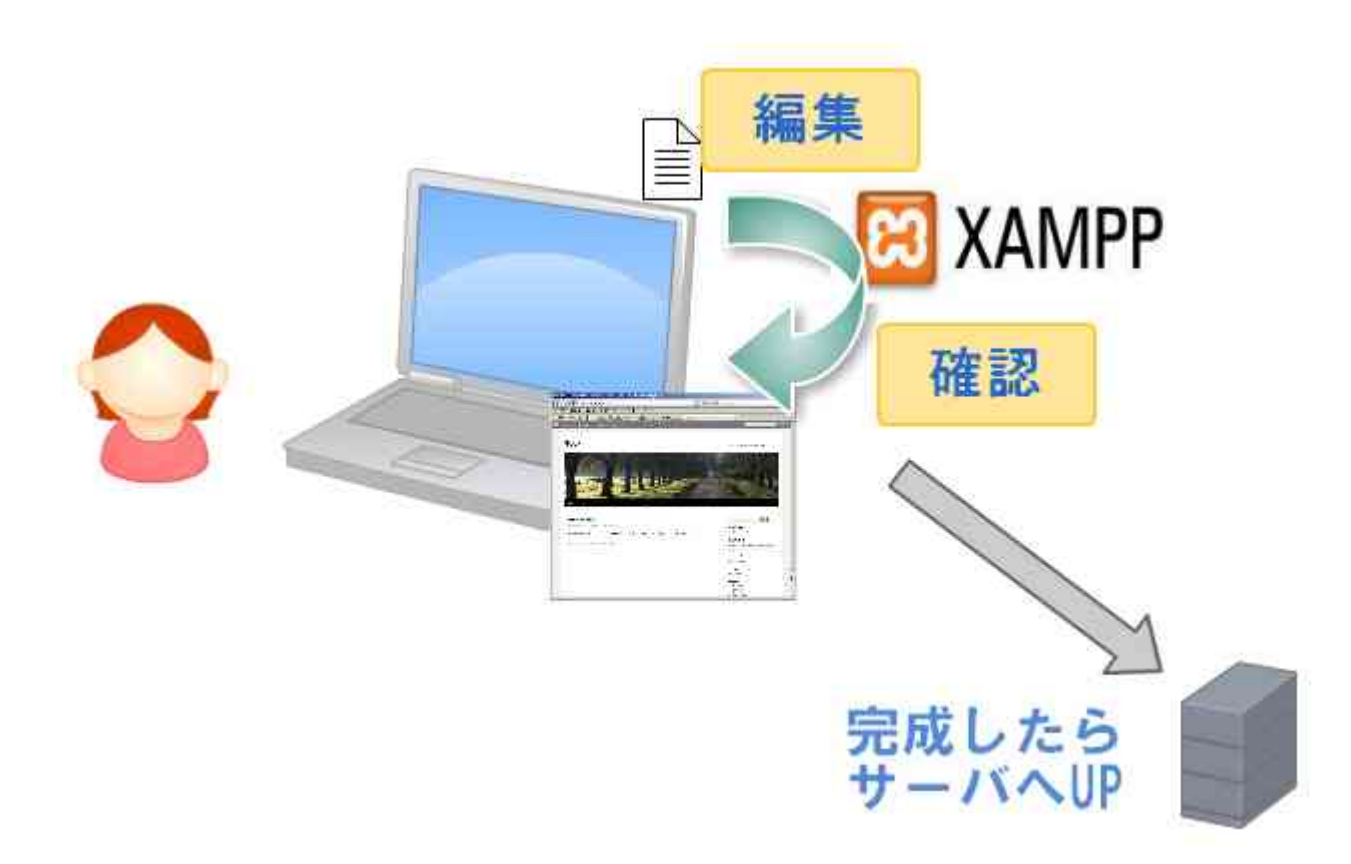

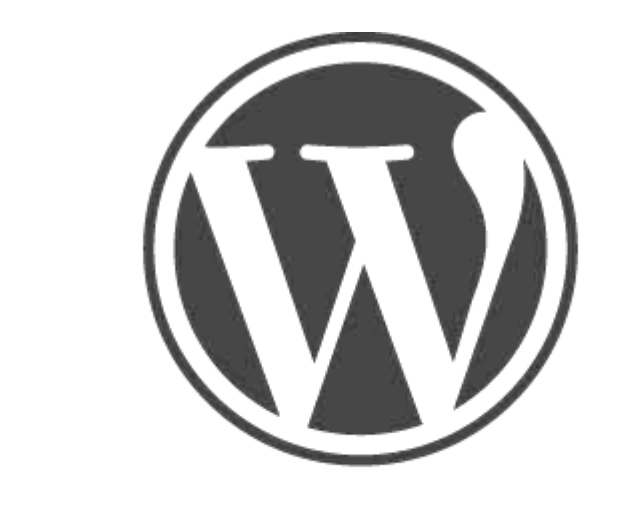

# WORDPRESS の構築作業を 一緒にやってみましょう。

#### 大まかな手順

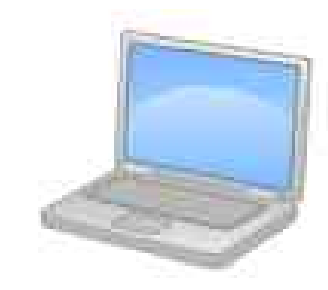

- ・XAMPP インストール
- ・パソコンで WordPress が動くようにする

パソコン

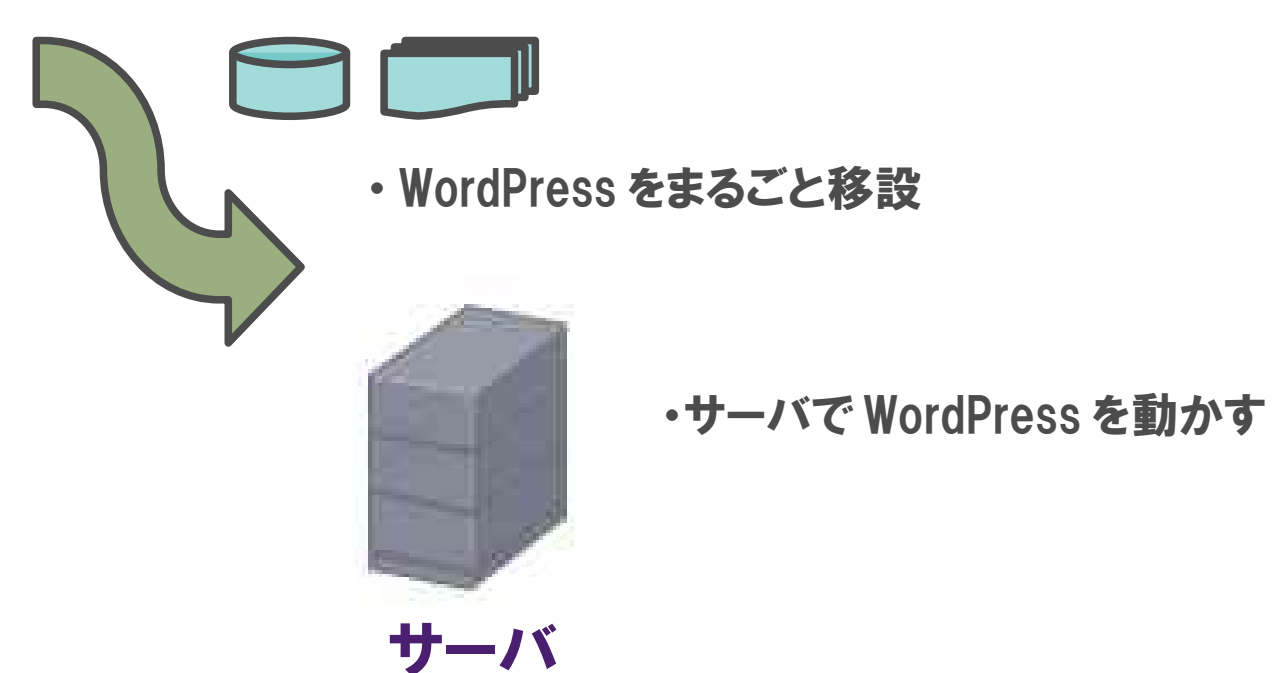

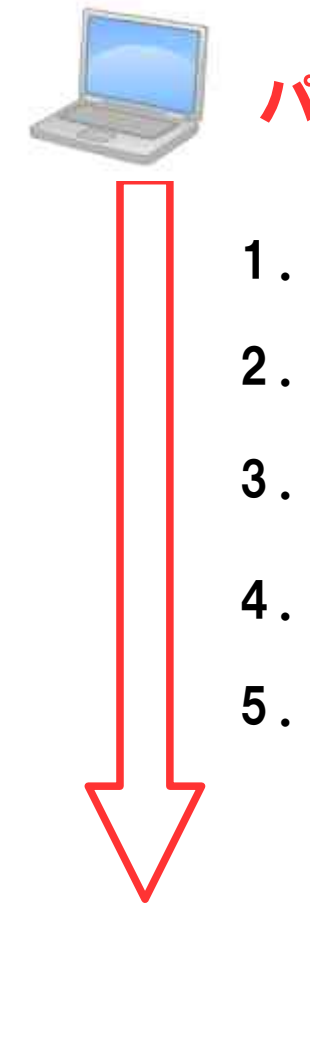

#### パソコン

- 1. XAMPP インストール
- 2. WordPress インストール
- 3. データベース作成

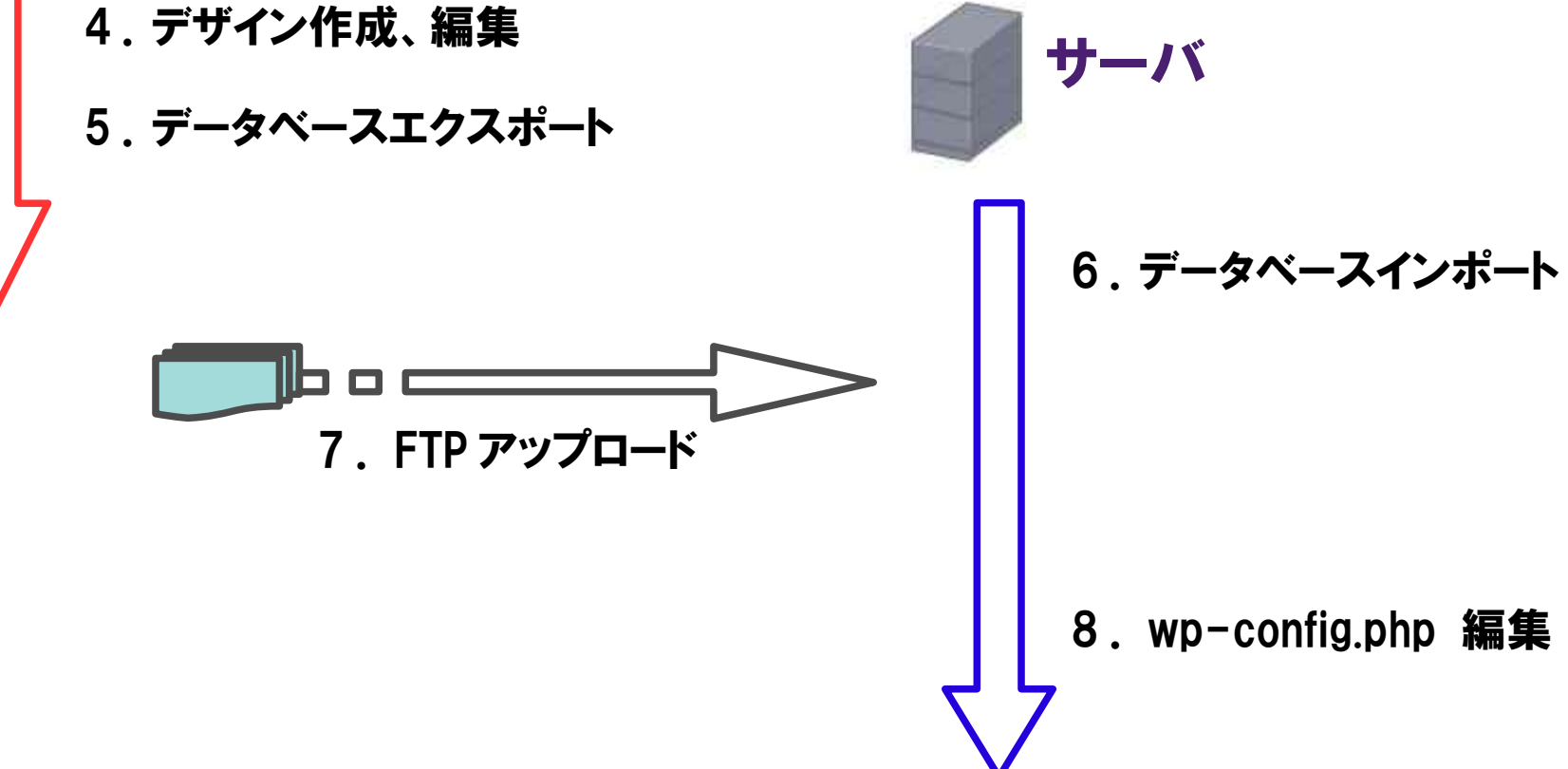

#### 1. XAMPP をインストールしましょう。

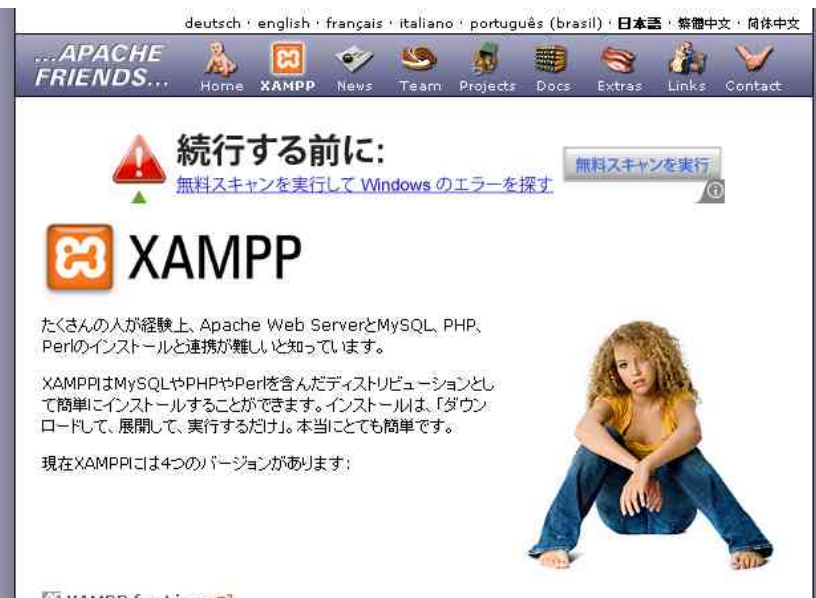

XAMPP for Linux 🖄

Linux版(Ubuntu, SuSE, RedHat, Mandrake,Debian,Miracle,AsiaNuxでテストを行っています)

次のソフトウェアが含まれています:

Apache, MySQL, PHP & PEAR, Perl, ProFTPD, phpMyAdmin, OpenSSL, GD, Freetype2, libjpeg, libpng, gdbm, zlib, expat, Sablotron, libxml, Ming, Webalizer, pdf class, ncurses,

#### http://www.apachefriends.org/jp/xampp.html

## **XAMPP** for Windows

http://www.apachefriends.org/jp/xampp-windows.html

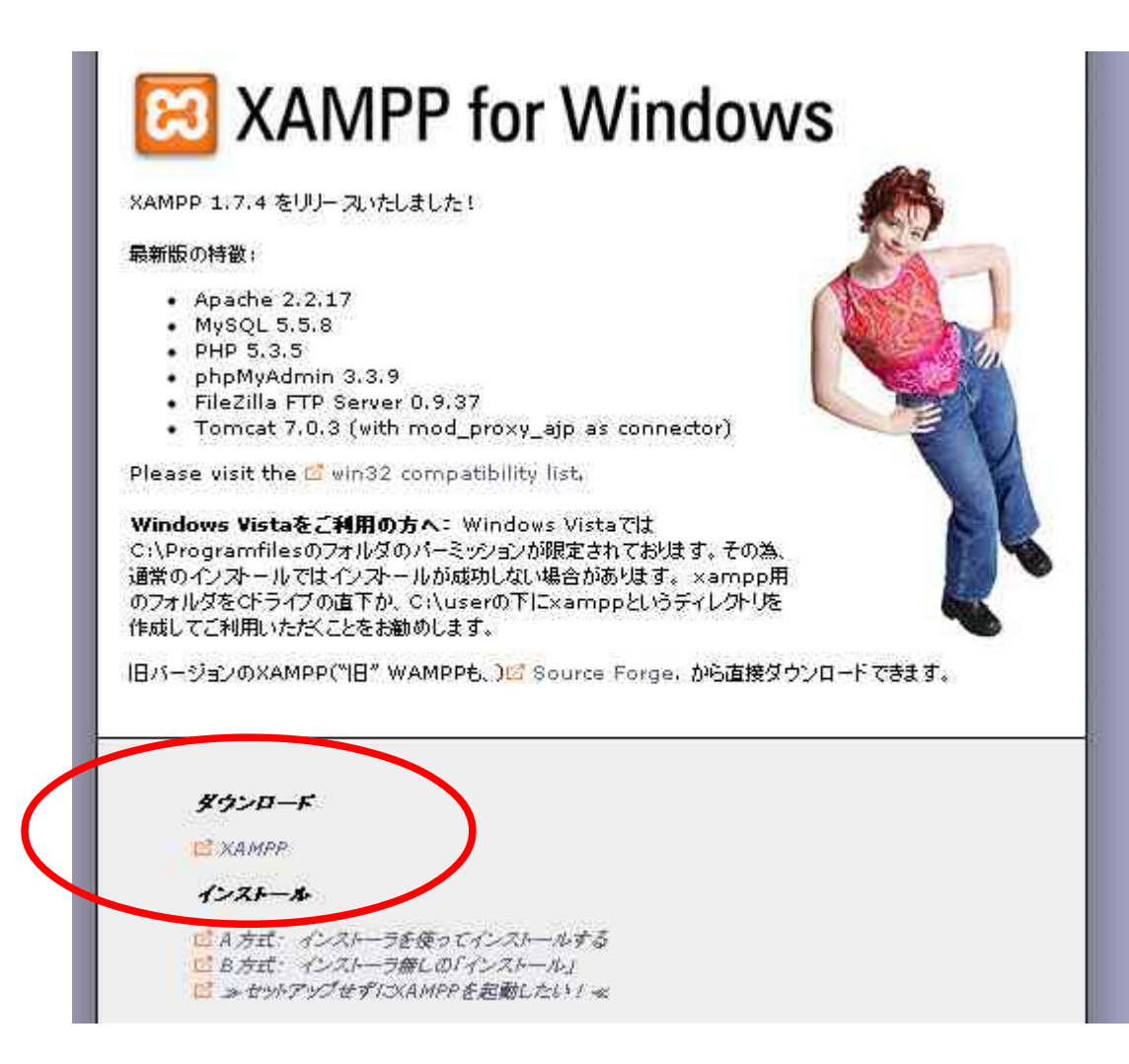

## XAMPPの実行環境

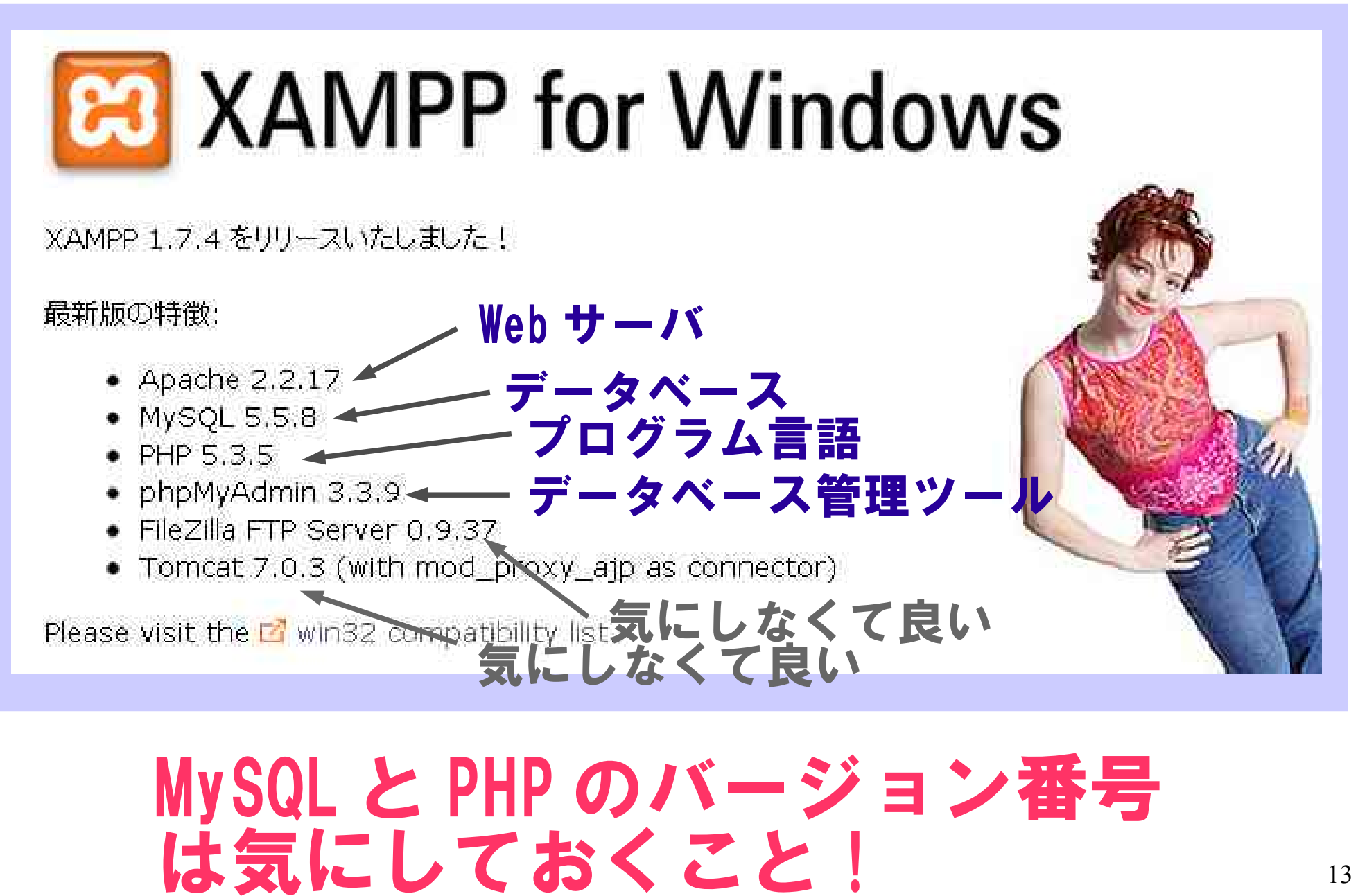

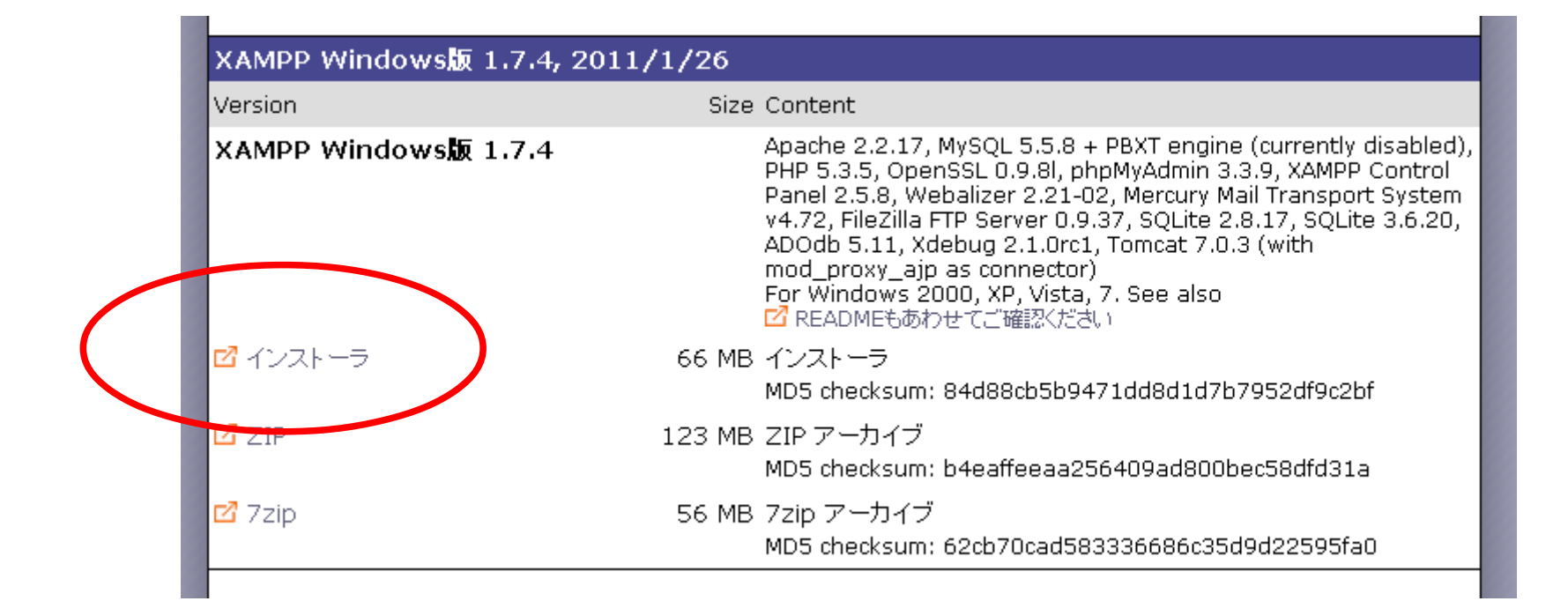

#### XAMPP 1.7.4 win32

| XAMPP 1.7.4 win32                                                                                                    |                                                                              |            |
|----------------------------------------------------------------------------------------------------|------------------------------------------------------------------------------|------------|
| Choose Install Location                                                                                              |                                                                              |            |
| Choose the folder in which to install                                                                                | IXAMPP 1.7.4.                                                                | 5          |
| Setup will install XAMPP 1.7.4 in the<br>Browse and select another folder. C                                         | e following folder. To install in a different fol<br>Click Next to continue. | der, click |
|                                                                                                    |                                                                              |            |
|                                                                                                    |                                                                              |            |
| Destination Folder                                                                                                   |                                                                              |            |
| Destination Folder                                                                                                   | Bg                                                                           | owse       |
| Destination Folder                                                                                                   | Br                                                                           | owse       |
| Destination Folder<br>C:¥xampp<br>Space required: 461.2MB<br>Space available: 15.4GB                                 | Br                                                                           | owse       |
| Destination Folder<br>C:¥xampp<br>Space required: 461.2MB<br>Space available: 15.4GB<br>ullsoft Install System v2.35 | Br                                                                           | owse       |

#### 何も考えずに進んでいけば OK

#### サーバを起動

| 🔀 ХАМРР   | Control Panel A | Application   |                  |                 |             |
|-----------|-----------------|---------------|------------------|-----------------|-------------|
| 8         | XAMPP Cont      | rol Panel     | Ser <u>v</u> ice | SC <u>M</u>     | - Wah ++ 15 |
| Modules - |                 |               |                  | <u>S</u> tatus  |             |
| L Svc     | Apache          | Start         | Admin            | <u>R</u> efresh |             |
| 🗖 Svc     | MySql 🗲         | Start         | Admin            |                 | _ データベース    |
| Svc 🗌     | FileZilla       | Start         | Admin            | Help            |             |
| Svc Svc   | Mercury         | Start         | Admin            | Exit            |             |
| XAMPP Cor | ntrol Panel Ver | rsion 2.5 (9. | May, 2007)       |                 |             |
| Windows 3 | 5.1 Build 2600  | Platform 2 S  | ervice Pack 3    |                 |             |
| Current I | Directory: c:\> | kampp         |                  |                 |             |
| Install(  | er) Directory:  | c:\xampp      |                  |                 |             |
| Status Ci | neck UK         |               |                  |                 |             |
|           |                 |               |                  |                 |             |
|           |                 |               |                  |                 |             |
| •         |                 |               |                  |                 |             |

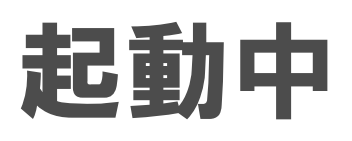

| 🔀 ХАМРР   | <sup>o</sup> Control P | anel Applic  | ation |                  | _ O ×          |
|-----------|------------------------|--------------|-------|------------------|----------------|
| 8         | ХАМР                   | P Control Pa | anel  | Ser <u>v</u> ice | SC <u>M</u>    |
| [Modules] |                        |              |       |                  | Status         |
| 🗖 Svc     | Apache                 | Running      | Stop  | Admin            | Befrech        |
| Svc       | MySql                  | Running      | Stop  | Admin            | <u>K</u> enesn |
| Svc       | FileZilla              |              | Start | Admin            |                |
| Svc       | Mercury                |              | Start | Admin            |                |
|           |                        |              |       |                  | Exit           |
| Install(  | er) Direc<br>beck OF   | tory: c:\x   | ampp  |                  | -              |
| Busy      | HECK ON                |              |       |                  |                |
| Apache s  | tarted [P              | ort 80]      |       |                  |                |
| Busy      |                        |              |       |                  |                |
| Apache s  | ervice st              | arted        |       |                  |                |
| Busy      | ·                      | -            |       |                  |                |
| Apache s  | ervice st              | arted        |       |                  | <b>–</b>       |
| 4 sus v   |                        |              |       |                  |                |

#### Skype が動作中の 場合は Apache が起動しない 不具合があるようだ

#### http://localhost にアクセスしてみる

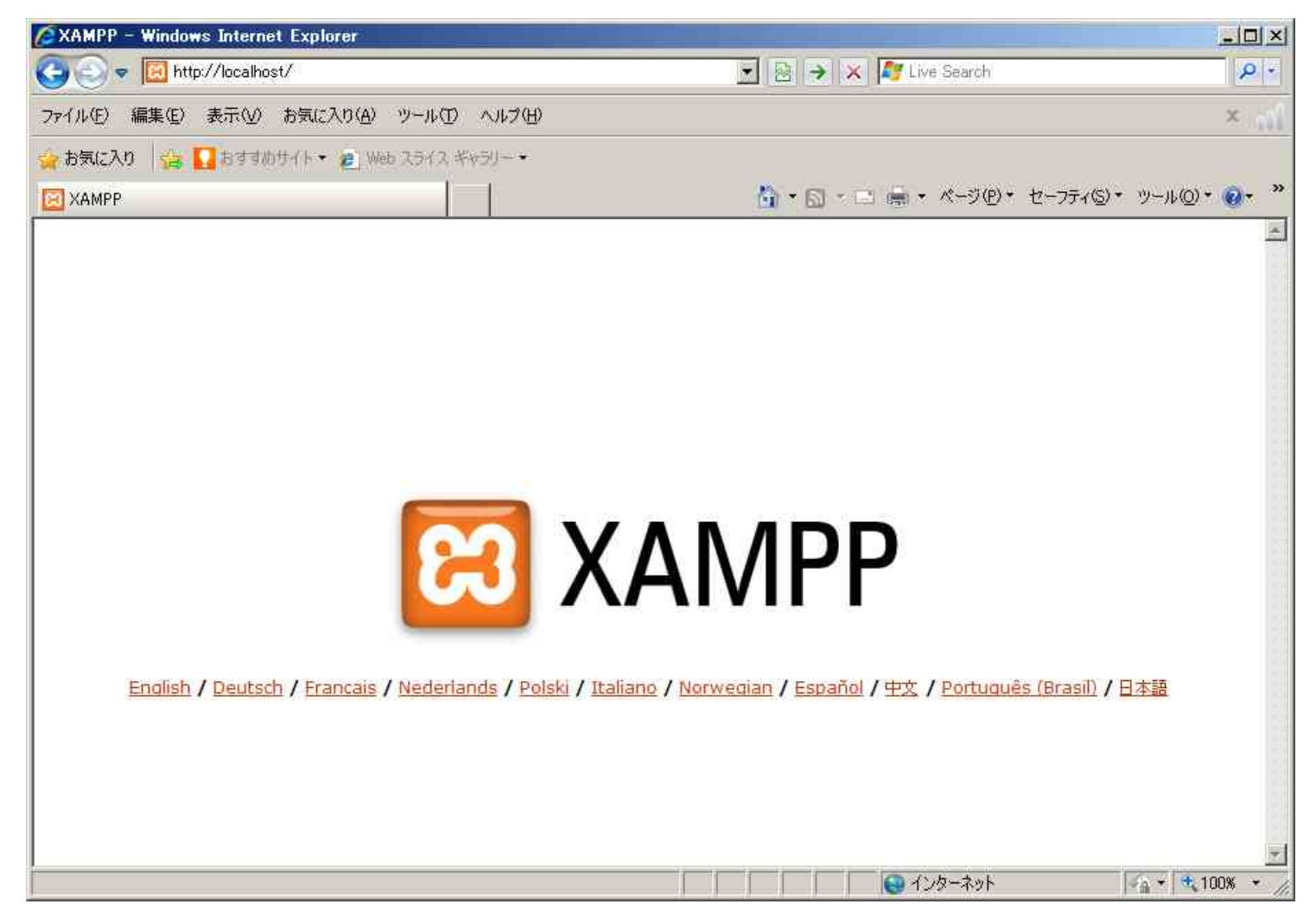

#### 自分のパソコンへのアクセスは http://localhost

#### XAMPP インストール完了!

| AMPP 1.7.4 - Windows Internet Explorer                                                                                                    |                                                                                                    | _ 🗆 ×                |
|----------------------------------------------------------------------------------------------------|----------------------------------------------------------------------------------------------------|----------------------|
| C C C T Kitp://localhost/xampp/index.php                                                                                                    | 💽 🔯 😽 🐹 🌠 Live Search                                                                                    | P +                  |
| ファイル(生) 編集(生) 表示(い) お気に入り(A) ツール(土) ヘルブ(土)                                                                                                    |                                                                                                    | ×                    |
| 🧌 お気に入り 😤 🎑 おすすめサイト・ 🙋 Web スライス ギャラリー・                                                                                                    |                                                                                                    |                      |
| 2 XAMPP 1.7.4                                                                                                    | 🏠 • 🗟 - 🖻 🖷 • ページ®・ セーフティの                                                                               | ・ ツール(@)・ 🔞・ »       |
| 🥐 イントラネット設定は既定でオフになりました。イントラネット設定はインターネット設定よりも低いセキュリテ                                                                                                    | ティ設定です。オブションを表示するにはクリックしてください。                                                                           | ×                    |
| 🔀 XAMPP for Windov                                                                                                    | VS<br>English / Deutsch / Francais / Nederlands / Polski / It<br>Español / 中文 / Português (Brasil) / 日本語 | aliano / Norwegian / |
| XAMPP<br>1.7.4<br>(PHP: 5.35)<br>1.5.2<br>2.5.7<br>2.5.7<br>2 | ゲーションの《ステータス》から、すべて問題なく動作することを確認して<br>は <mark>https://localhost</mark> がサポートしています。                       | <ださい。                |
| ● ページが表示されました                                                                                                    |                                                                                                    |                      |

#### ドキュメントルートは C:¥xampp¥htdocs

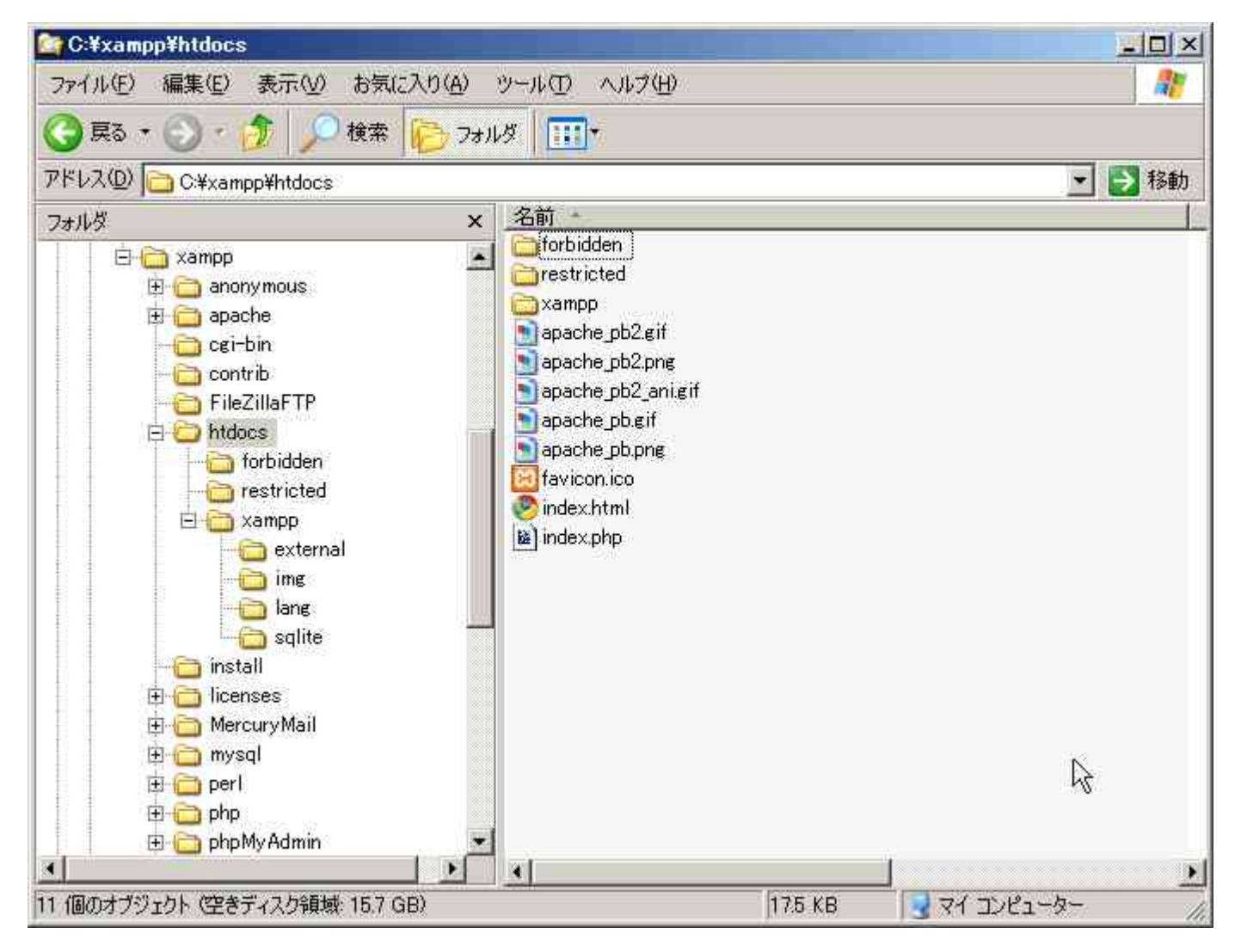

#### 試しにphpスクリプトを動かしてみましょう

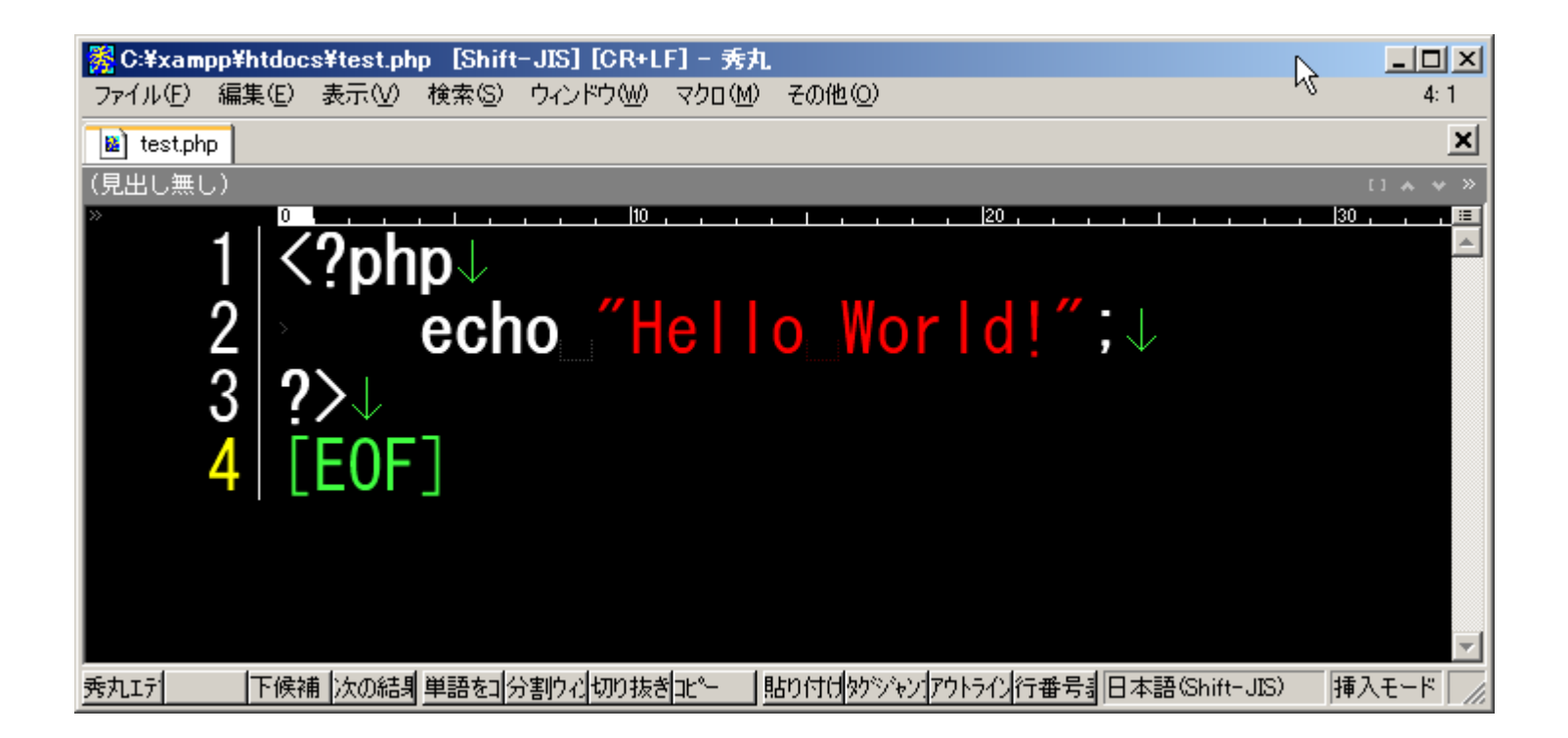

#### 出た!

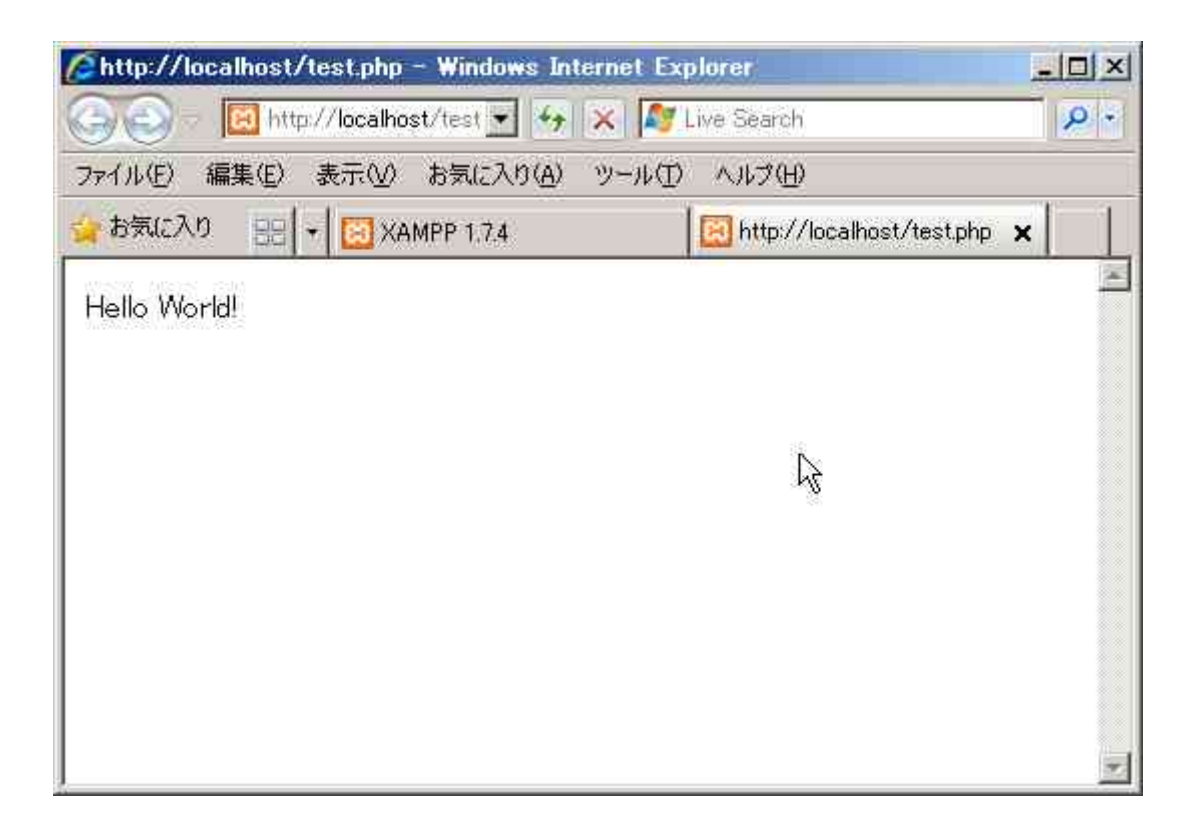

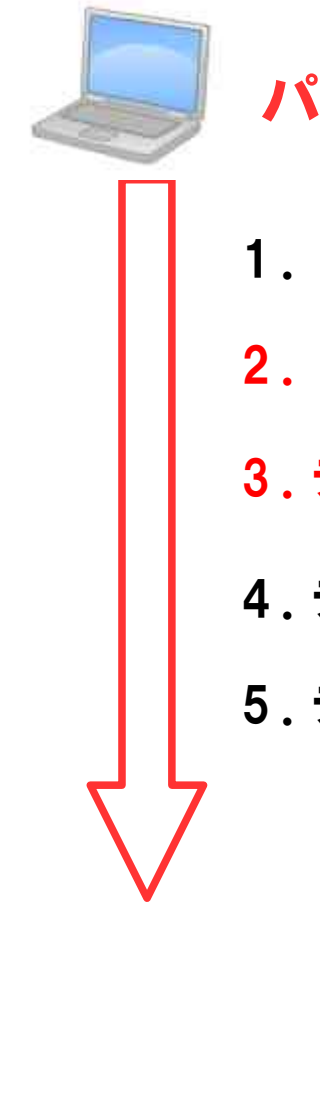

#### パソコン

- 1. XAMPP インストール
- 2. WordPress インストール
- 3. データベース作成

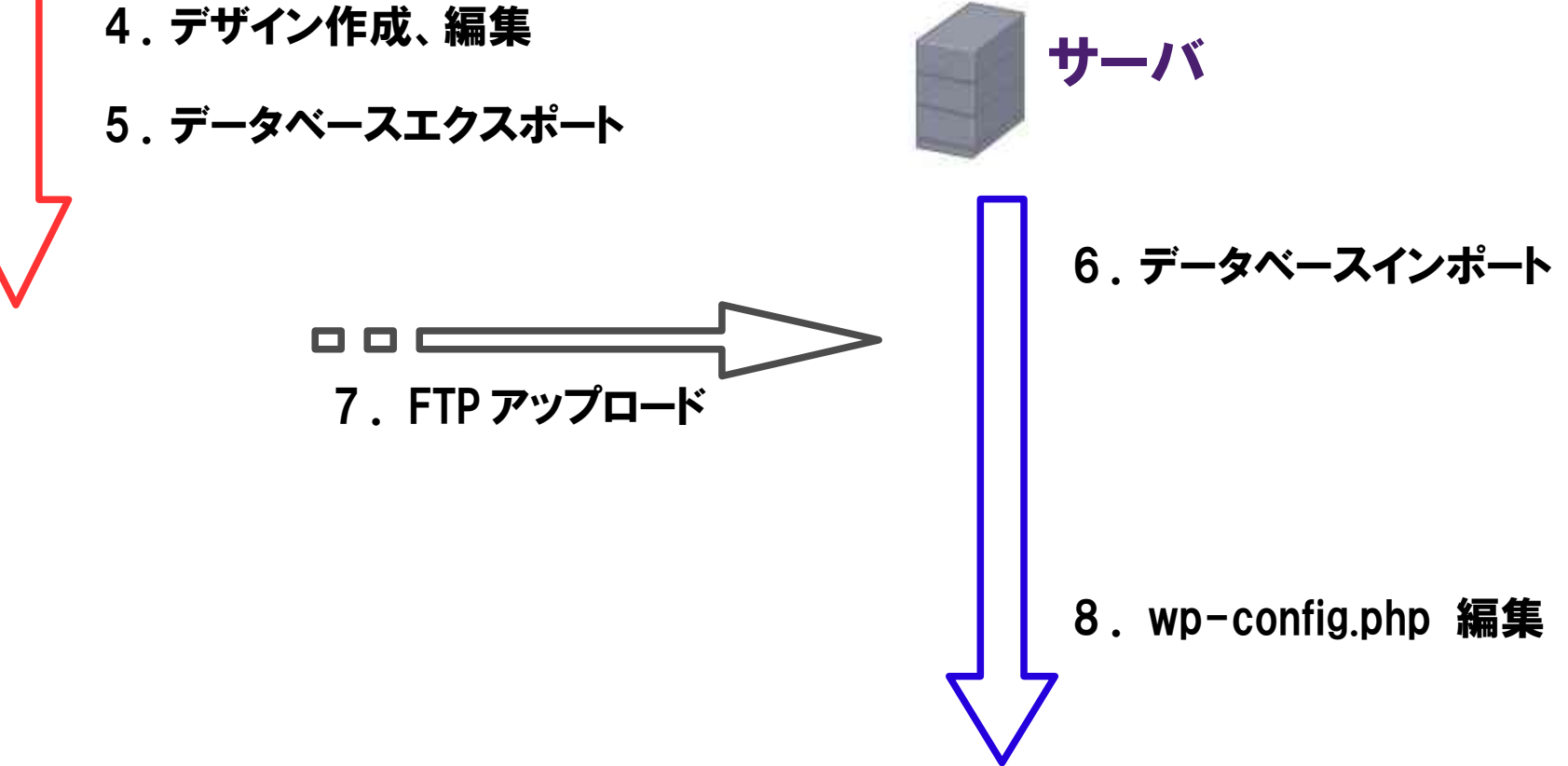

#### 2. WordPress をインストールしてみましょう

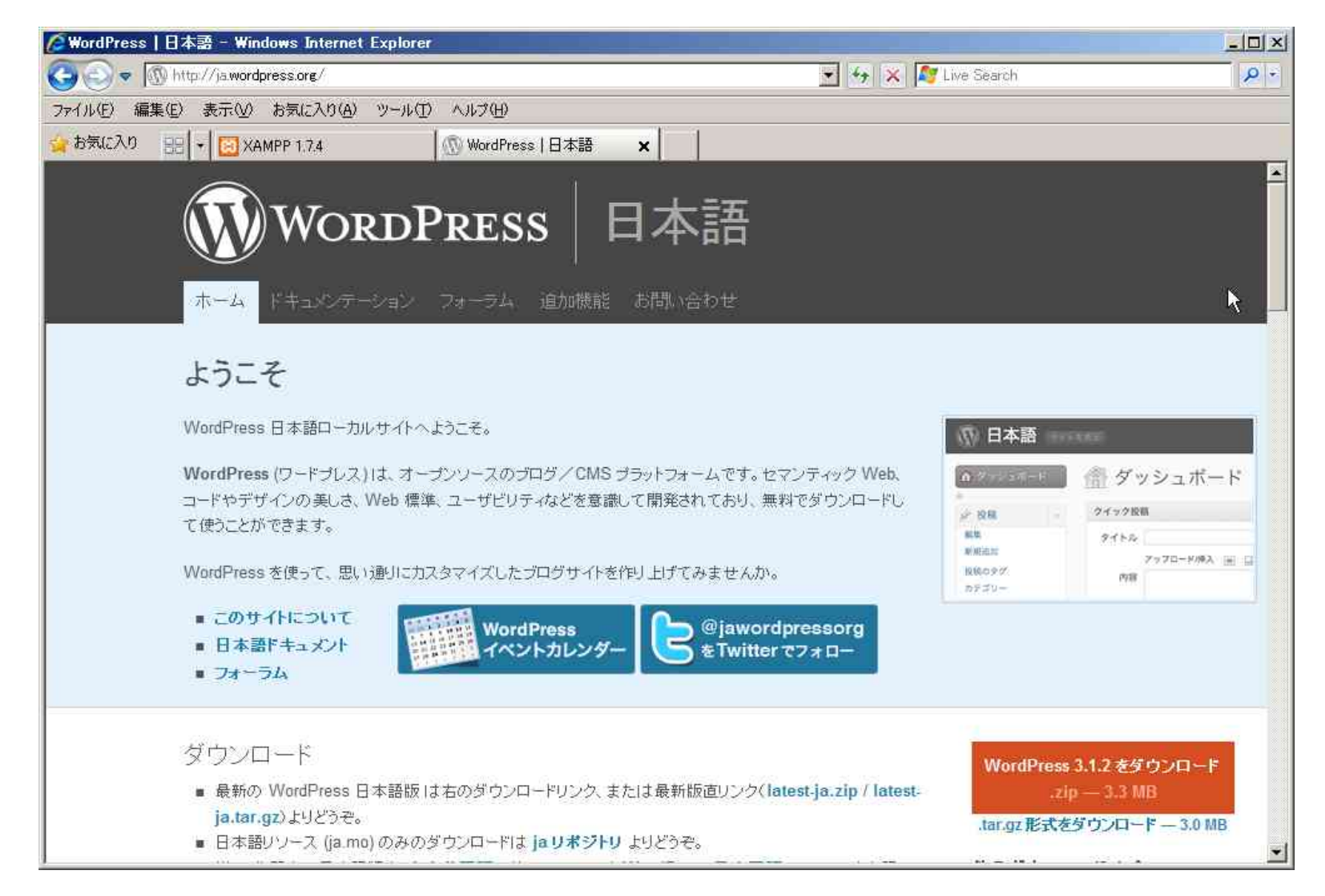

#### 動作できるバージョンを確認!

#### WordPress 日本語 http://ja.wordpress.org/ → ドキュメンテーション → サーバーの用意 動作要件

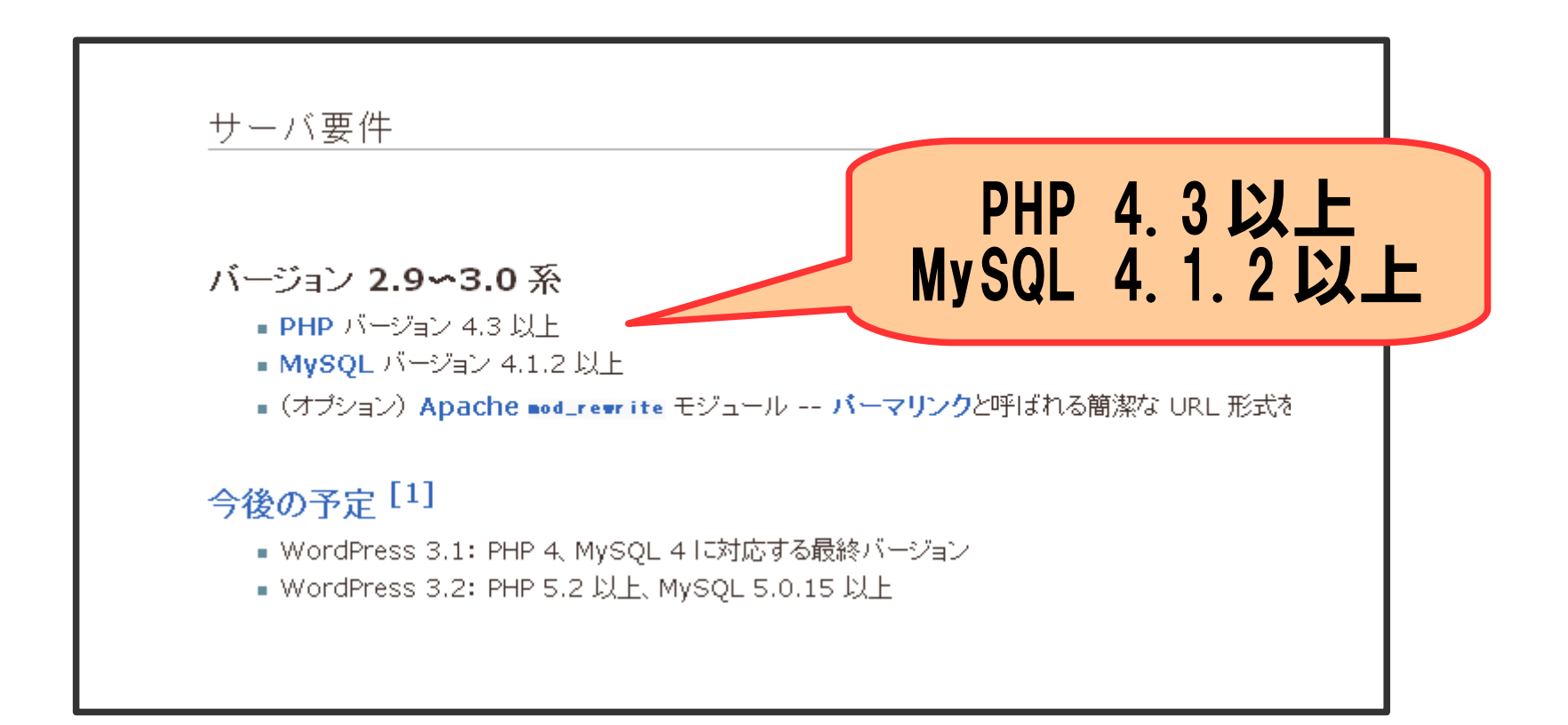

#### wordpress フォルダを htdocs の下に置きます。

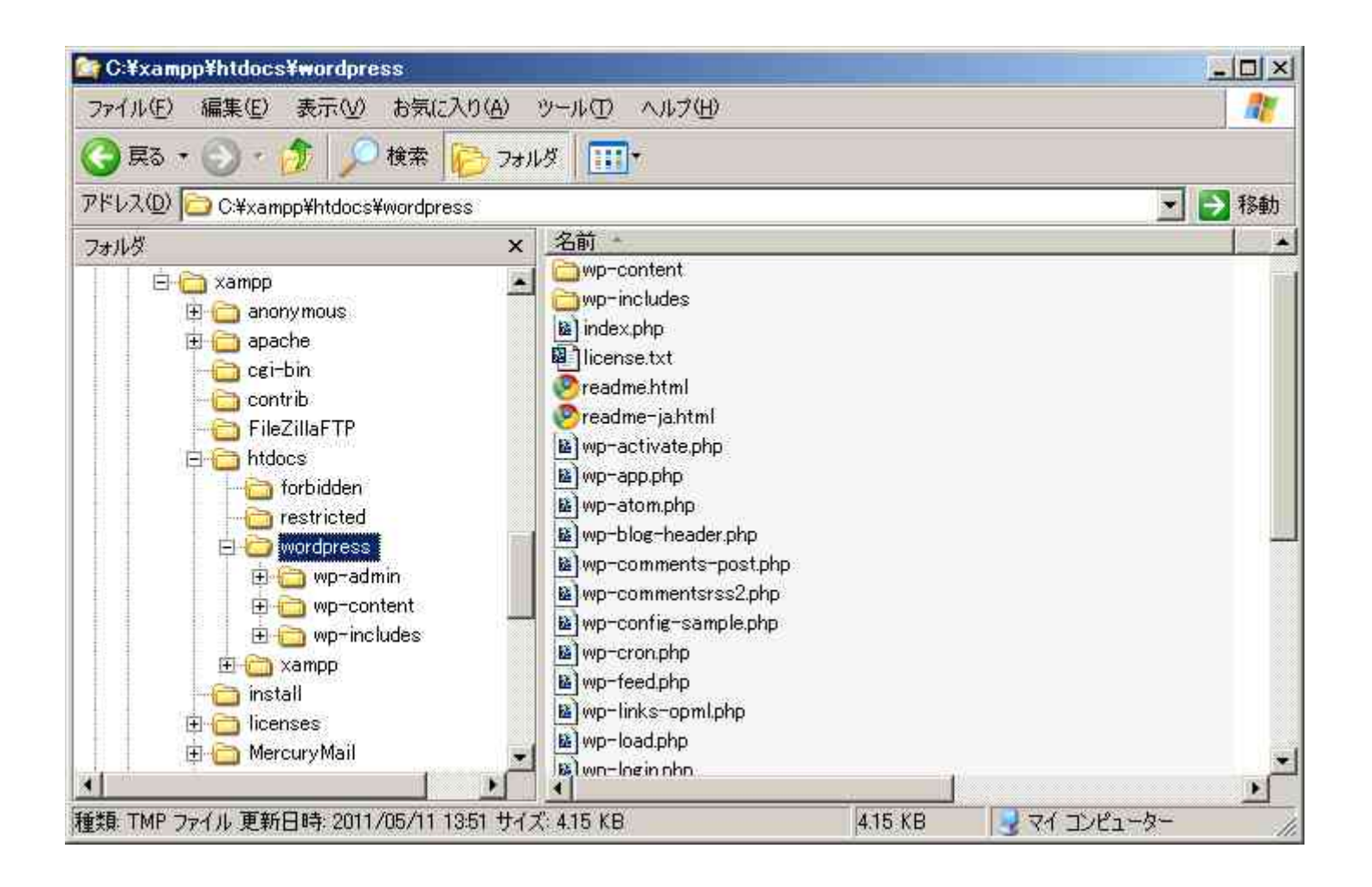

| 🜈 WordPress > セットアップ設定ファイル - Windows                                                                                                    | : Internet Explorer                               |            |
|----------------------------------------------------------------------------------------------------|---------------------------------------------------|------------|
| 😋 💽 🗢 🔟 http://localhost/wordpress/wp-adm                                                                                                    | nin/setup-config.php 🛛 👻 🍫 🔀 Live Search          | <b>ب</b> م |
| ファイル(E) 編集(E) 表示(V) お気に入り(A) ツー                                                                                                    | ル①                                                |            |
| 🖕 お気に入り 🛛 🔡 🖌 🔝 XAMPP 1.7.4                                                                                                    | 🌈 Main Page - WordPress Co 🔃 WordPress > セットアップ 🗙 |            |
| WordPress へようこそ。あらかじめデっている必要があります。         1. データベース名         2. データ・フローザー名         3. データ・アーチー名         3. データ・アーチー名         5. テーブル接頭辞 (1つのデータベー)         ちし何かが原因で自動ファイル生成れ<br>するだけです。テキストエディタで wp<br>前を wp-config.php として保存し         これらのデータベース情報は本スティング<br>連絡を取ってください。すべての準備が当 | しているならこ。 や や や や や や や や や や や や や や や や や や や    |            |
| 次に進みましょう!                                                                                                    |                                                   |            |
|                                                                                                    | R                                                 |            |

| WordPress > セットアップ設定ファイル       | – Windows Internet Explorer      |                                            |                 |
|--------------------------------|----------------------------------|--------------------------------------------|-----------------|
| 🔊 💿 💌 🔟 http://localhost/wordp | oress/wp-admin/setup-config.php? | Pstep=1 💽 🍫 🗶 ಶ Live Search                |                 |
| pイル(E) 編集(E) 表示(V) お気に         | 入り(A) ツール(D) ヘルブ(H)              |                                            |                 |
| お気に入り 🔡 🕶 🖸 XAMPP 1.7          | 4 🧧 🔏 Main Page                  | - WordPress Co 🛛 🖾 WordPress > セットアップ 🗙    |                 |
|                                |                                  | OPDPPESS                                   |                 |
| 以下にデータベース接続の                   | こめの詳細を入力してください。これ                | らのデータについて分からないら <mark>プラカーム、タレベ</mark> ターの | ス名 wordpress    |
| データベース名                        | wordpress                        | WP を稼動させたいデーター・スのを許。                       |                 |
| ユーザー名                          | root                             | My SQL -                                   | <b>1-9</b> root |
| パスワード                          |                                  | MySQL DMZD-F NZD-                          | ード (なし)         |
| データペースのホスト<br>名                | localhost                        | localhostのままで動かない場合、<br>からこの情報を得る必要があります。  | ウェブホスト          |
| テーブル接頭辞                        | wp_                              | 1つのデータベースで複数の WordPress を<br>に変更します。       | 動かすとき           |
| 作成する                           |                                  |                                            |                 |
| 11111111                       | アーハー                             | 則(「作るナータ                                   | ハーノ名と           |
|                                | マニカ                              | カサスマレ                                      |                 |
|                                | コヨリてロ                            | リビること。                                     |                 |

#### phpMyAdmn でデータベース wordpress を作ります。 http://localhost/phpmyadmin

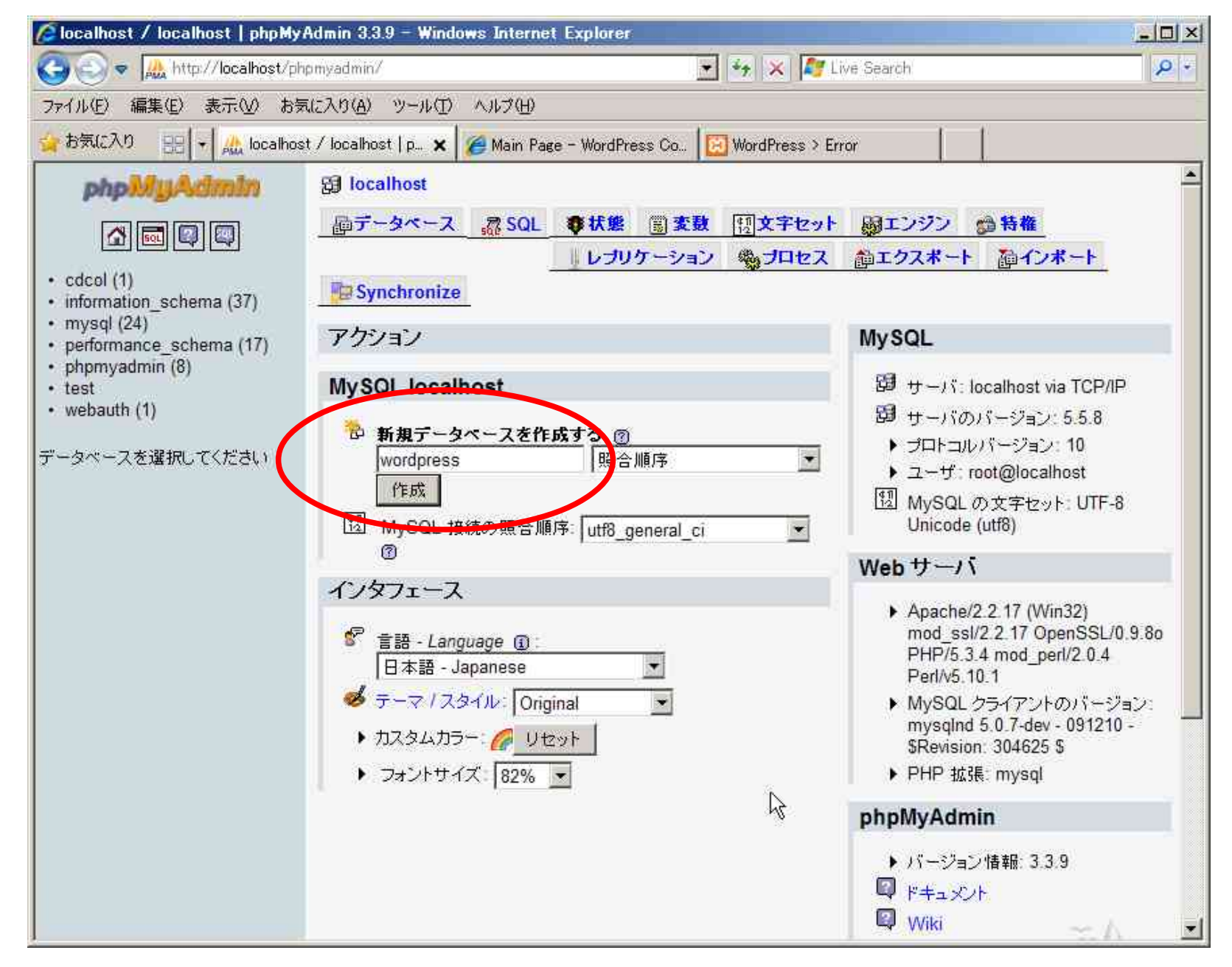

| ∕@WordPress > セットアップ設定ファイル - Windows Internet Explorer                                      | -o× |
|---------------------------------------------------------------------------------------------|-----|
| 😋 💿 🔻 🔯 http://localhost/wordpress/wp-admin/satup-config.php?step=2 🛛 💽 🍫 🔀 Live Search     | P + |
| ファイル(E) 編集(E) 表示(V) お気に入り(A) ツール(I) ヘルプ(H)                                                  |     |
| 🝲 お気に入り 🔠 👻 🛵 localhost / localhost / wor 🌈 Main Page - WordPress Co 🔯 WordPress > セットアップ 🗙 |     |
|                                                                                             |     |
| WORDPRESS                                                                                   |     |
| この部分のインストールは無事完了しました。WordPressは現在データベースと通信できる状態にあります。準備ができているなら                             |     |
| インストール実行                                                                                    |     |
|                                                                                             |     |

| Ø WordPress > インストール -               | Windows Internet Explorer                                                                           |              |
|--------------------------------------|----------------------------------------------------------------------------------------------------|--------------|
| 🕘 🗢 🖪 http://localho                 | st/wordpress/wp-a 🛃 😽 🔀 Live Search                                                                 | <b>P</b> •   |
| ファイル(E) 編集(E) 表示(V)                  | お気に入り(A) ツール(I) ヘルブ(H)                                                                              |              |
| 👍 お気に入り 🔡 + 🏡 loo                    | calhost / localhost /   🍘 Main Page - WordPress   📴 WordPress > イン.                                 | 25 ×         |
|                                      | -1                                                                                                  |              |
|                                      | WORDPRESS                                                                                           |              |
| ようこそ                                 |                                                                                                    |              |
| 5分でである WordPress の<br>して、世界で最も故語的で強さ | 者名なインストールブロセスへようこそ!ReadMe はお取なときにでもお読みください。下記にいくつか情報を入力<br>りなパーソナルパブリッシングブラットフォームを使用するための準備を踏めましょう。 |              |
| 必要情報                                 |                                                                                                    |              |
| 次の情報を入力してください。                       | この思なく、これらの情報は後からいつでも表見できます。サイトのタ                                                                    | イトル"テスト"     |
| <b>ህኅኑ69ኅኑ</b> ም                     |                                                                                                    |              |
| <b>ユー</b> ザー名                        | admin<br>コーサー名には、半島英教学、スパース、干燥、ハイワン、ビリオト、エロマーカ「の)が後期できます。                                           |              |
|                                      | パスワート                                                                                               | ≺"wordpress" |
| パスワード,2 個入力<br>してくたさい                |                                                                                                    |              |
| ここを空間にすると自動的に<br>パスワードを生成します。        | 破壊インジケータ                                                                                            |              |
|                                      | ビット パスワードはで大牛島上にして (CR1)。より酸化するために大牛や小大牛のアルファベット 数キャー・Tまちょう<br>ありなどの肥身を抱み合わせて使って (CR1)。             | ルアドレス        |
| *-&7863                              |                                                                                                    |              |
|                                      | ALMONICATE OF SMOOT CON                                                                             |              |
| TR CONTIN Google                     | や Technorab などの検索エンジンに表示されるのを許可する。                                                                  |              |
| WordPress & 122                      | F A                                                                                                 |              |
|                                      |                                                                                                    |              |

| <b>WordPress</b> | s > インストール ー    | Windows Internet Explo   | rer                        |                      |     |
|------------------|-----------------|--------------------------|----------------------------|----------------------|-----|
| 00-              | Http://localhos | t/wordpress/wp-admin/ins | tallphp?step= 💽 😽 🗙 🔊      | Live Search          | P - |
| ファイル(E) 編        | 編集(E) 表示(⊻)     | お気に入り(A) ツール(T)          | ヘルブ(出)                     |                      |     |
| 👍 お気に入り          | 🔠 👻 🕂 🔝         | ilhost / localhost / wor | 🔏 Main Page - WordPress Co | WordPress > インストール 🗙 | 1 . |
|                  |                 |                          |                            |                      |     |
|                  |                 |                          | WORDPRESS                  |                      |     |
|                  | 成功しました          | ā !                      |                            |                      |     |
|                  | WordPress がイン   | ストールされました。もっと何か作         | 業をしたかったですか ? がっかりさせて:      | ゴメンナサイ。これだけです        |     |
|                  | ユーザー名           | admin                    |                            |                      |     |
|                  | パスワード           | 選択したパスワード。               |                            |                      |     |
|                  | 0242            |                          |                            |                      |     |
|                  |                 |                          |                            |                      |     |
|                  |                 |                          |                            |                      | h.  |

#### WordPress インストール成功!

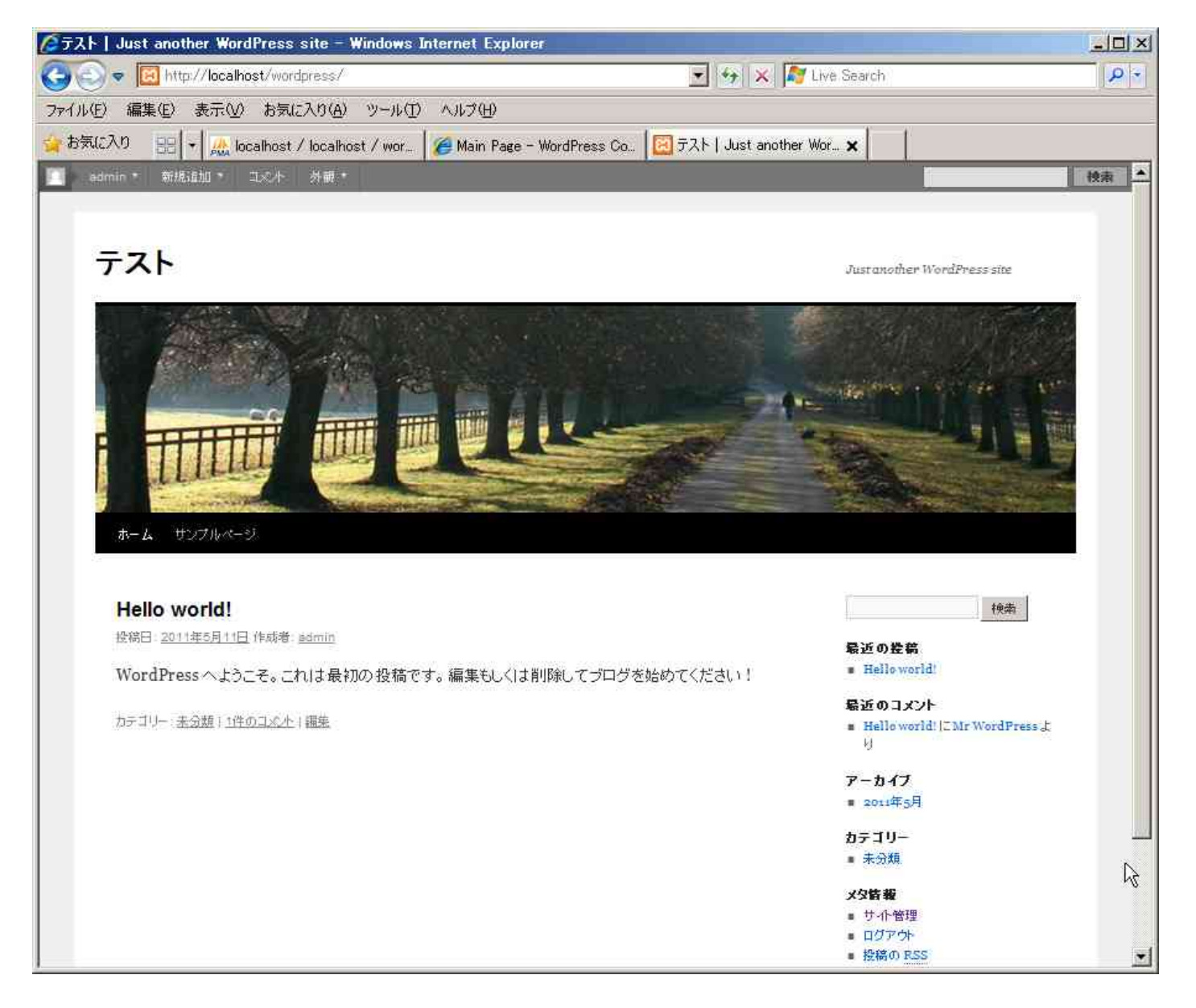

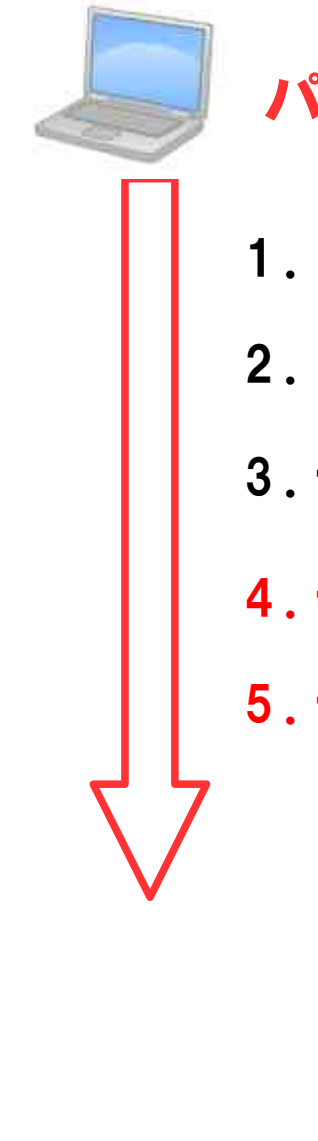

#### パソコン

- 1. XAMPP インストール
- 2. WordPress インストール
- 3. データベース作成

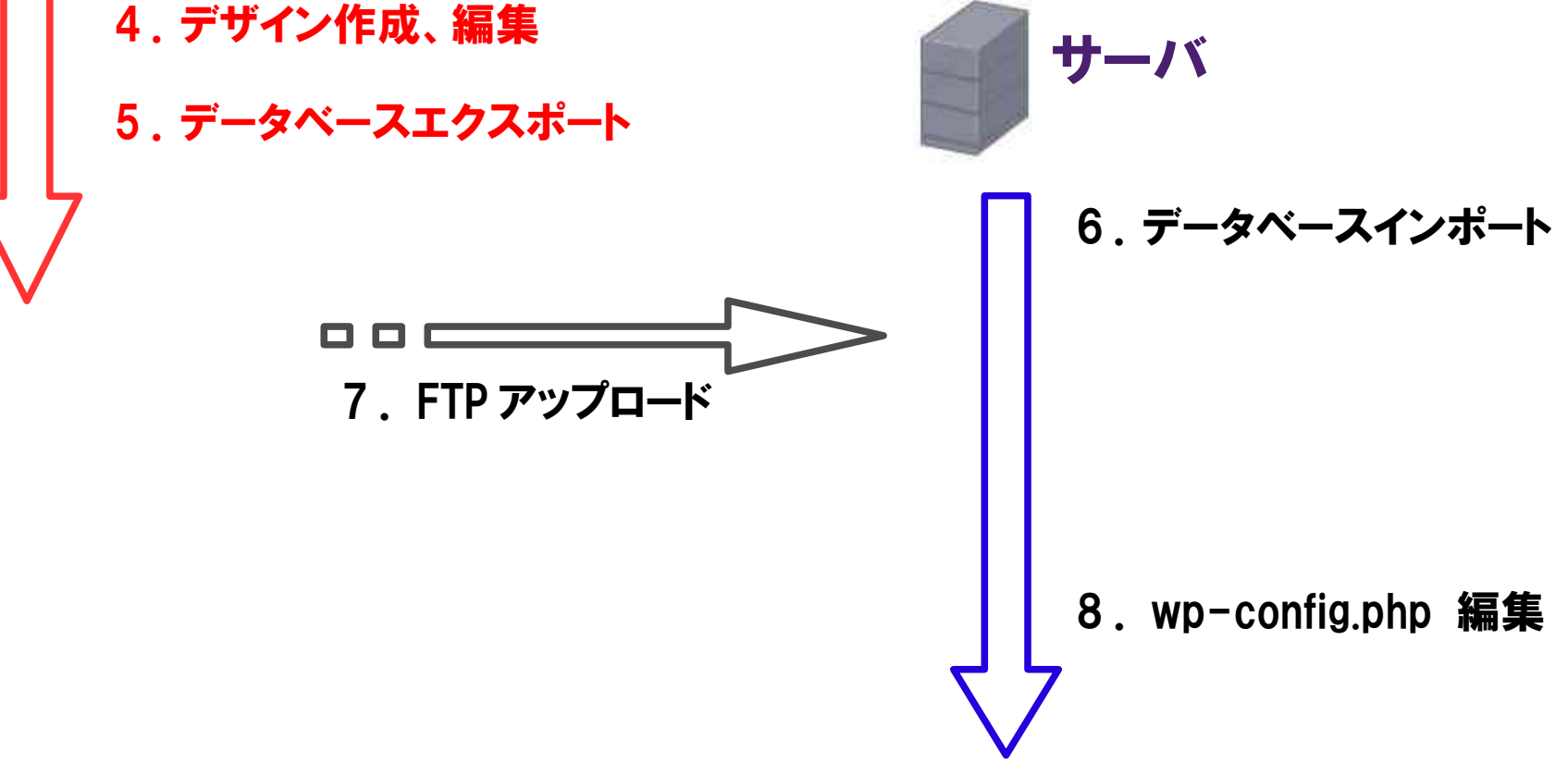

#### 4. デザイン作成・編集 → 自分のパソコン上で、XAMPP で確認しながら 自由に編集する。

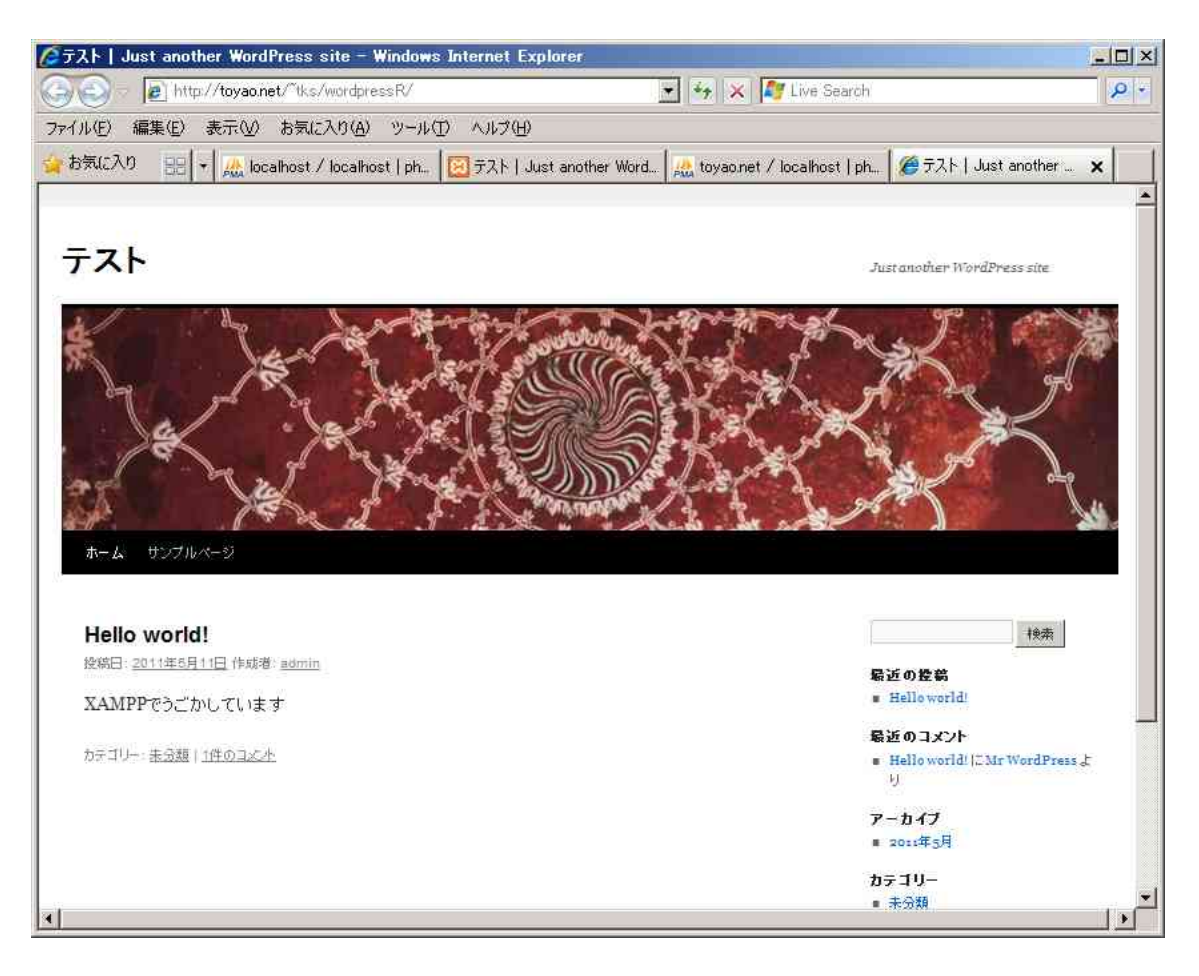

#### 5. データベースエクスポート

#### phpMyAdminのlocalホストのページから「エクスポート」

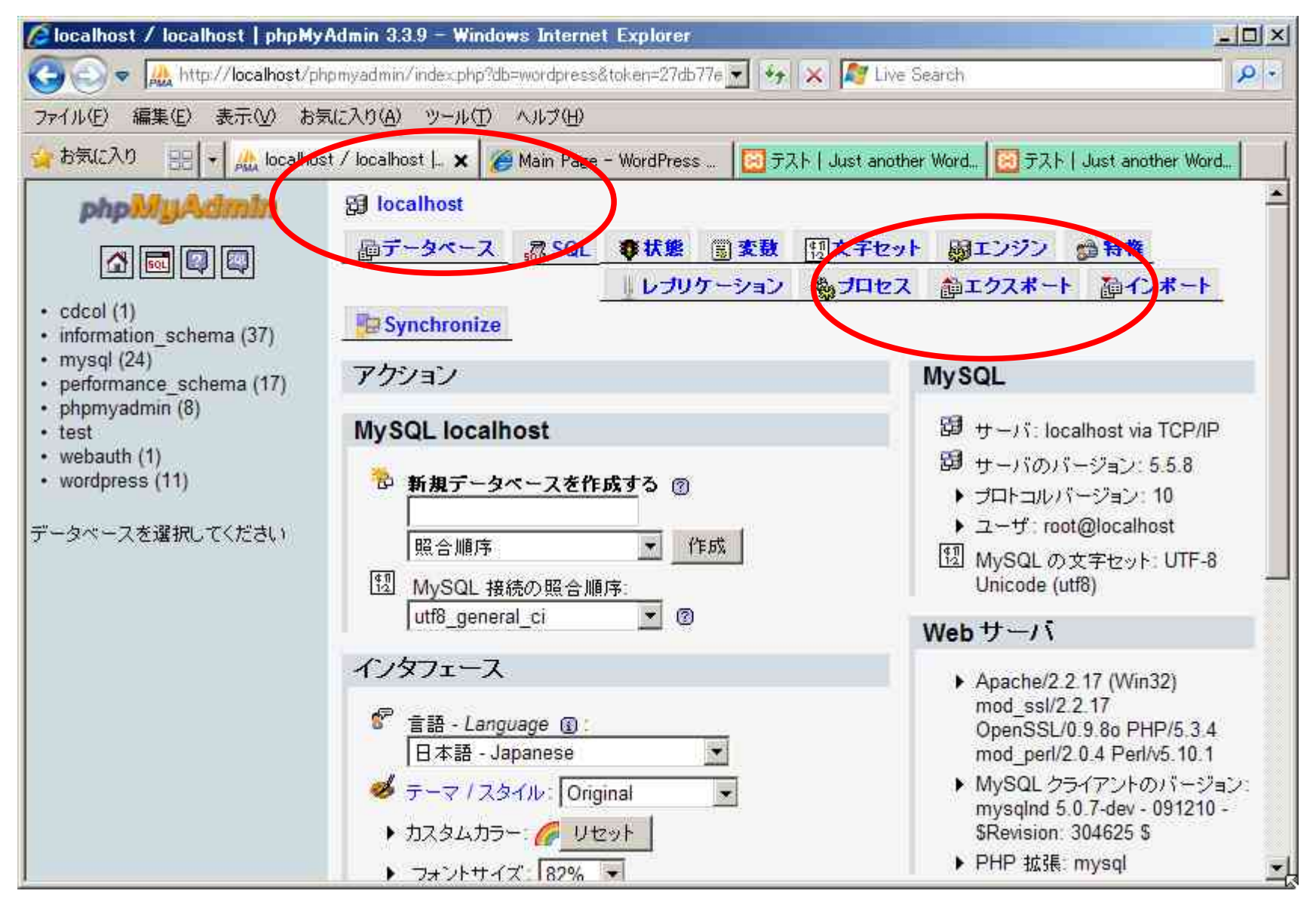

36

#### wordpress を選択 「ファイルに保存する」チェック有効

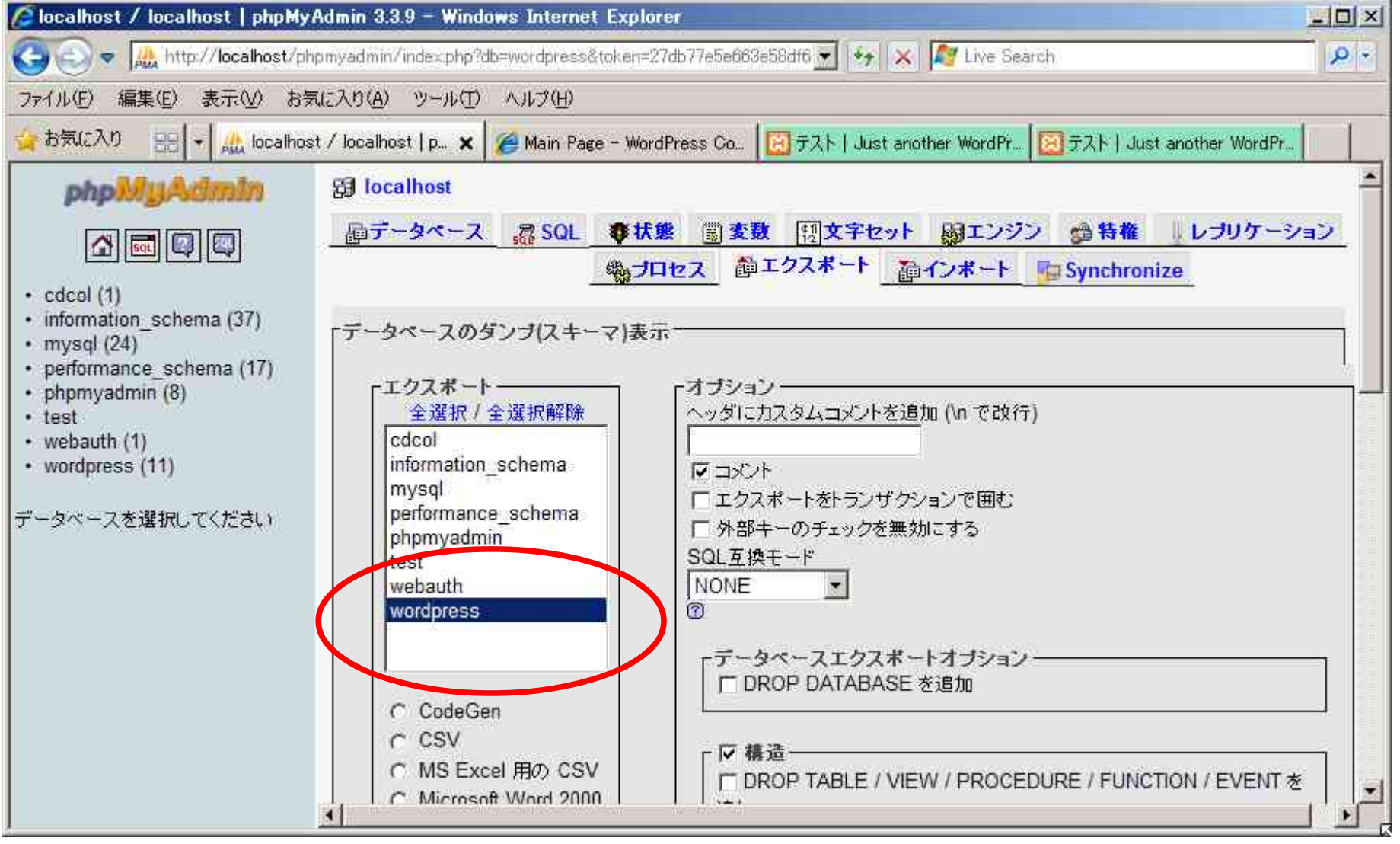

#### localhost.sql としてファイルに保存<sub>37</sub>

#### localhost.sql を開き、 http://localhost の 文字列をサーバの URL に置換する。

秀力」

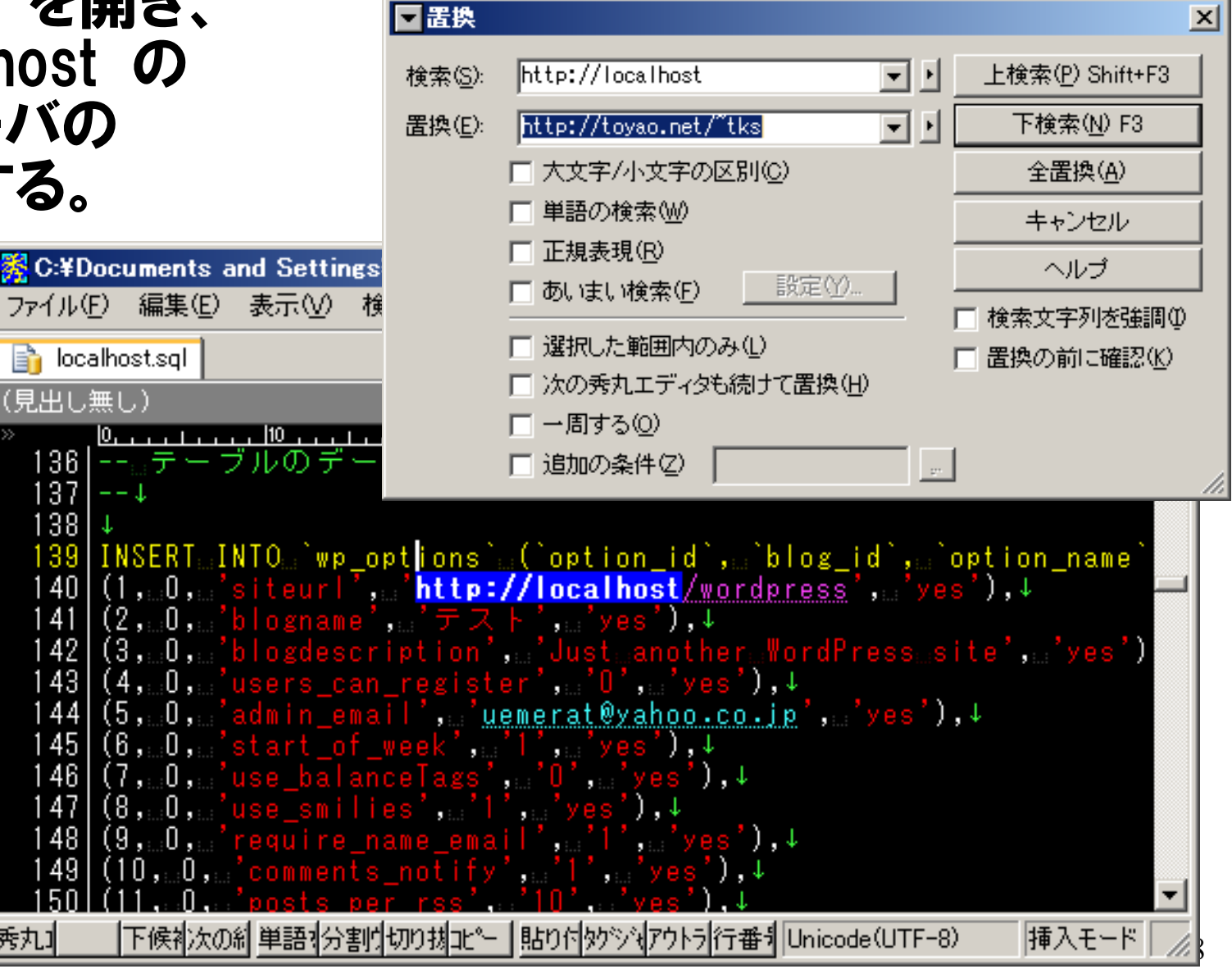

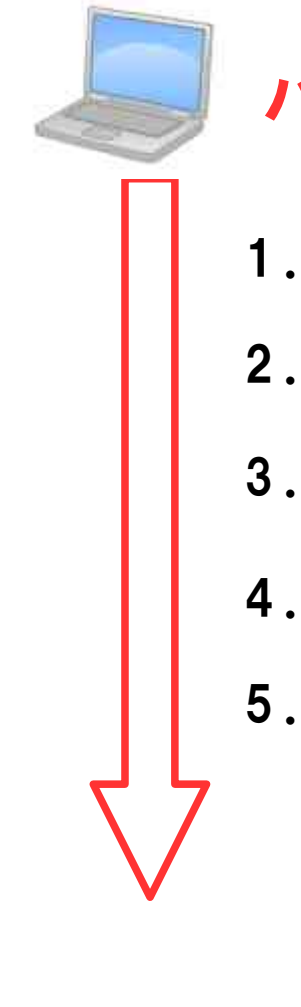

#### パソコン

- 1. XAMPP インストール
- 2. WordPress インストール
- 3. データベース作成

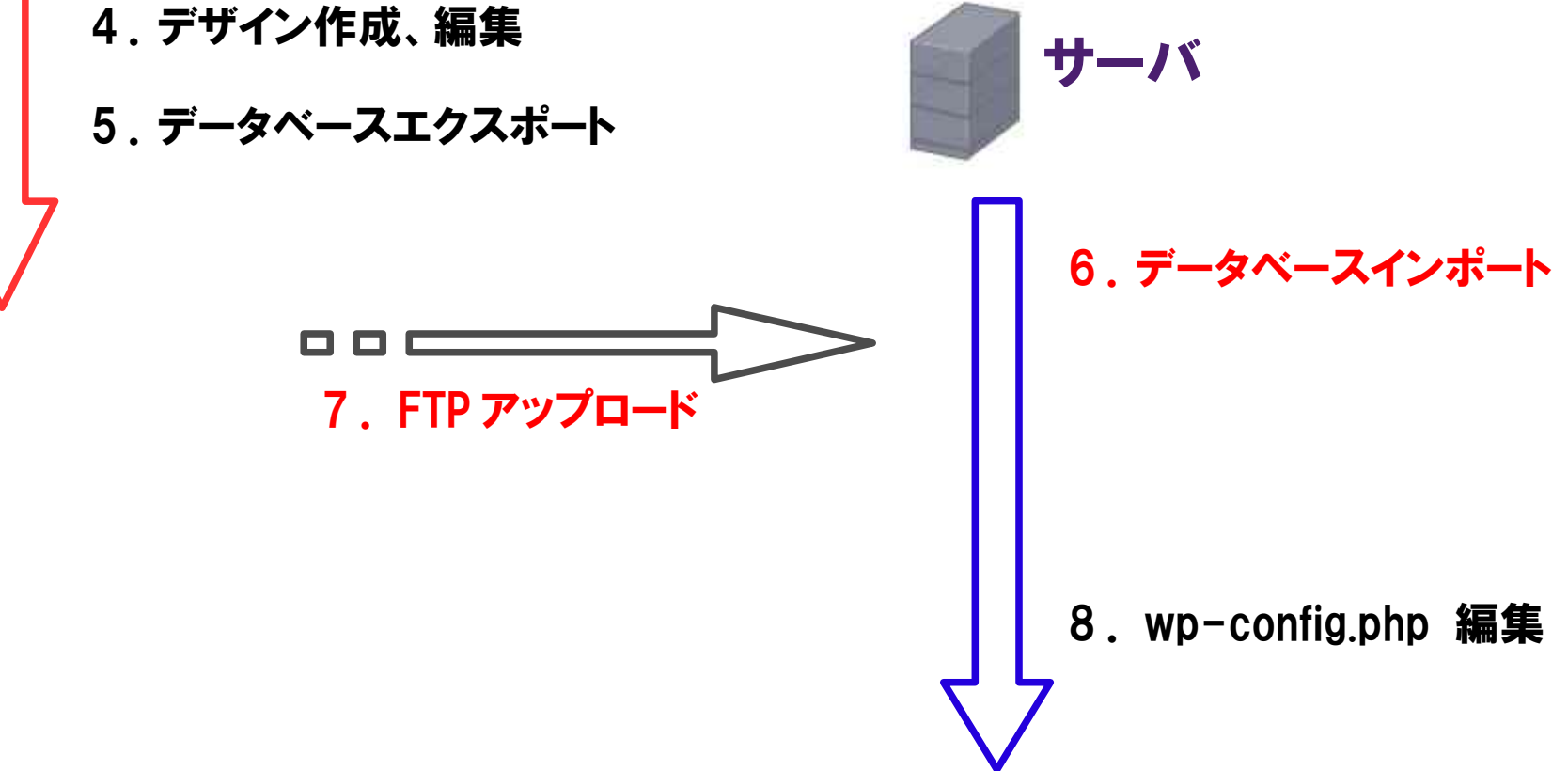

#### レンタルサーバ側の phpMyAdmin を開く。 インポートで localhost.sql をインポートする

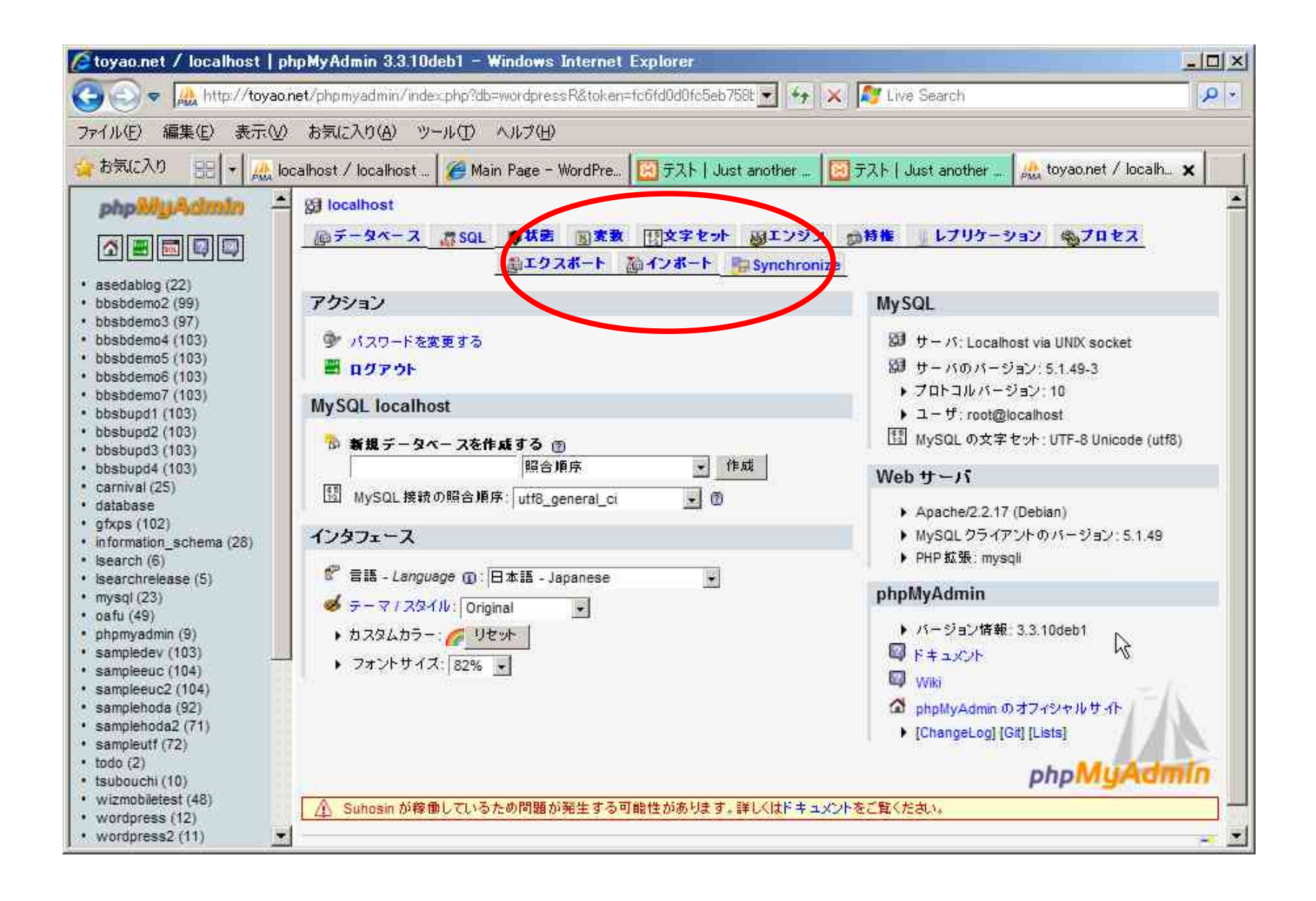

#### 「参照」ボタンで localhost.sql を選ぶだけ!

| 🖉 toyao.net / localhost   phpMyAdmin                                                                                                    | 3.3.10deb1 - Windows Internet Explorer                                                              | × |
|----------------------------------------------------------------------------------------------------|----------------------------------------------------------------------------------------------------|---|
| 😋 💿 🔻 🚲 http://toyao.net/phpmyadi                                                                                                    | min/index.php?db=wordpressR&token=fc6fd0d0fc5eb758t 🛃 😽 🔀 🕼 Live Search                             | - |
| ファイル(E) 編集(E) 表示(V) お気に入り)                                                                                                    | (A) ツール(1) ヘルブ(H)                                                                                   |   |
| 🖕 お気に入り 🔡 👻 🚲 localhost / loca                                                                                                    | alhost 🛛 🍘 Main Page - WordPre 🛛 ラスト   Just another 🛛 ラスト   Just another 🗍 🚓 toyao.net / localh 🗙 👘 | T |
| Php Will Adimin     Assetable (22)     bbsbdemo2 (99)     bbsbdemo3 (97)     bbsbdemo3 (97)     bbsbdemo5 (103)     bbsbdemo5 (103)     bbsbdemo7 (103)     bbsbdemo7 (103)     bbsbdemo7 (103)     bbsbupd1 (103)     bbsbupd2 (103)     bbsbupd2 (103)     bbsbupd3 (103)     bbsbupd4 (103)     carnival (25)     database     gfxps (102)     information_schema (28)     isearch (6)     isearch (6)     isearch (6)     isearch (6)     isearch (6)     isearch (6)     isearch (6)     sampledev (103)     sampledev (103)     sampledev (103)     sampledev (104)     samplehoda (92)     isamplehoda (92)     samplehoda (92)     bbsbupda (71) | st<br><u>ベース SQL () 状色 ) 素数 () 文字セット ジェンジン ) 特権 レブリケーション () プロセス</u><br>() エクスボート                   |   |
| todo (2)     tsubouchi (10)                                                                                                    |                                                                                                    |   |
| wizmobiletest (48)     wordpress (12)     wordpress2 (11)                                                                                                    |                                                                                                    |   |

#### 7. FTP アップロード

#### WordPress のファイルをすべてサーバにアップロードします。

| førtoyao.net (*) – F   | FFTP                 |             |        |                   |        |                |                      |      |
|------------------------|----------------------|-------------|--------|-------------------|--------|----------------|----------------------|------|
| 接続(E) コマンド( <u>C</u> ) | ブックマーク( <u>B</u> ) 表 | 示⊘ ッ        | −ルŒ    | オプション             | 20) AN | プ(円)           |                      |      |
| ♥彡★ ♥1                 | N 🚯 🗙 🗠              | <u></u>     | B      | E <sub>oo</sub> ( | 「馬無!   | # 🕑 🏢 🏢        | 8 8                  |      |
| 🔁 🗃 🖸:¥xamp            | o¥htdocs¥wordpr      | ess         |        | •                 | 🖻 🖻    | /var/home/tks/ | public_html/wordpres | R 🗹  |
| 名前                     | 日付                   | サイズ         | 種類     |                   | 名前     |                |                      | 日付   |
| 🚞 wp-admin             | 2011/05/11 1         | <dir></dir> |        |                   |        |                |                      |      |
| 📄 wp-content           | 2011/05/11 1         | <dir></dir> |        |                   |        |                |                      |      |
| 📄 wp-includes          | 2011/05/11 1         | <dir></dir> |        |                   |        |                |                      |      |
| 🗋 index.php            | 2011/04/27 1         | 397         | php    |                   |        |                |                      |      |
| 🖹 license.txt          | 2011/02/22 2         | 15,606      | txt    |                   |        |                |                      |      |
| 🖹 readme-ja.html       | 2011/04/27 1         | 4,040       | html   |                   |        |                |                      |      |
| 🖹 readme.html          | 2011/04/27 1         | 13,298      | html   |                   |        |                |                      |      |
| 🗋 wp-activate.php      | 2011/04/27 1         | 4,337       | php    |                   |        |                |                      |      |
| 🗅 wp-app.php           | 2011/04/27 1         | 40,283      | php    |                   |        |                |                      |      |
| 🗅 wp-atom.php          | 2011/04/27 1         | 226         | php    |                   |        |                |                      |      |
| 🗋 wp-blog-header.p     | 2011/04/27 1         | 274         | php    |                   |        |                |                      |      |
| 🗋 wp-comments-po       | 2011/04/27 1         | 3,931       | php    |                   |        |                |                      |      |
| 🖸 wp-commentsrss       | 2011/04/27 1         | 244         | php    |                   |        |                |                      |      |
| 🖸 wp-config-sampl      | 2011/04/27 1         | 4,289       | php    |                   |        |                |                      |      |
| wp-config.php          | 2011/05/11 1         | 4,554       | php    |                   |        |                |                      |      |
| wp-config.php.tmp      | 2011/05/11 1         | 4,258       | tmp    |                   |        |                |                      |      |
| wp-cron.php            | 2011/04/27 1         | 1,255       | php    |                   |        |                |                      |      |
| wp-feed.php            | 2011/04/27 1         | 246         | php    |                   |        |                |                      |      |
| 🖸 wp-links-opml.php    | 2011/04/27 1         | 1,997       | php    |                   |        |                | 2                    |      |
| N wp-load.php          | 2011/04/27 1         | 2,694       | php    |                   |        |                | . 0                  |      |
| N wp-login.php         | 2011/04/27 1         | 27,787      | php    |                   |        |                |                      |      |
| wp-mail.php            | 2011/04/27 1         | 7,774       | php    |                   | •      |                |                      | F    |
| DUST                   |                      |             |        |                   |        |                |                      | <br> |
|                        |                      | _           |        |                   |        |                |                      |      |
| 選択0個(                  | (0 Bytes)            | ローカル        | 空 1713 | 38.20M B;         | /tes   | 転送待ちファイル0個     |                      | 11.  |

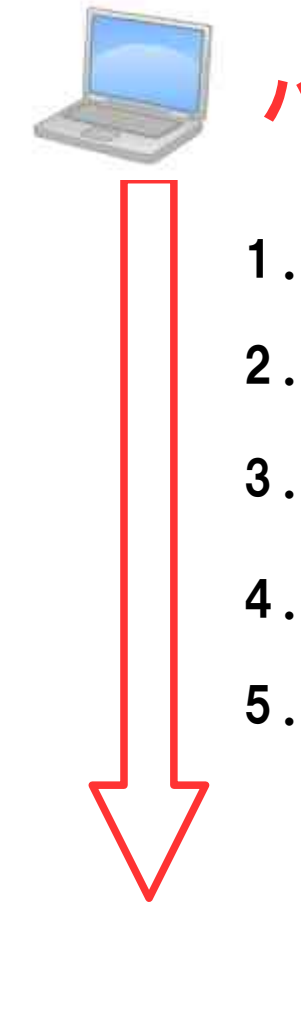

#### パソコン

- 1. XAMPP インストール
- 2. WordPress インストール
- 3. データベース作成

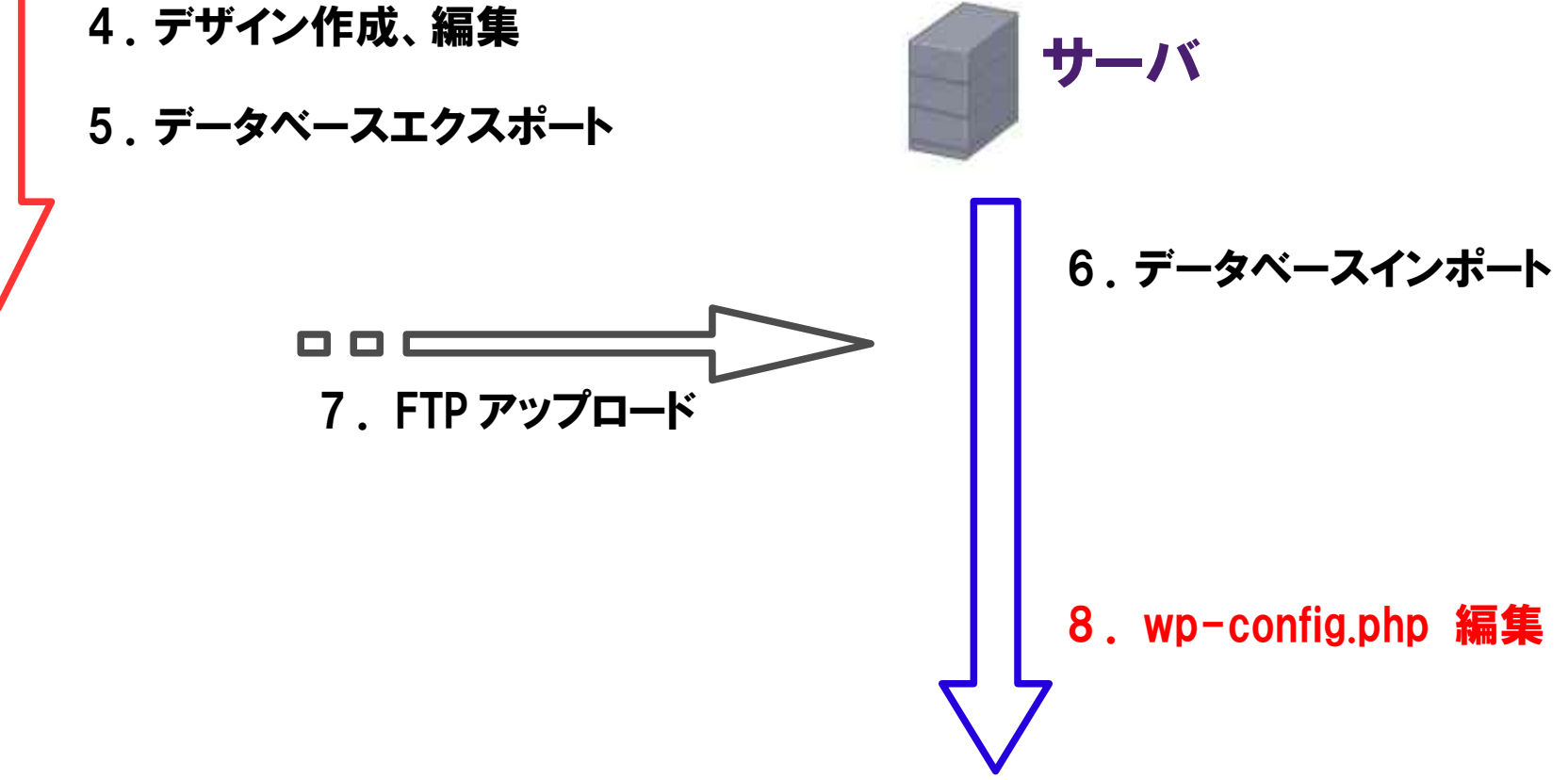

#### 8.wp-config.php 編集 サーバーで WordPress を使うための設定。 ※ 編集後は FTP でサーバにアップロードすること

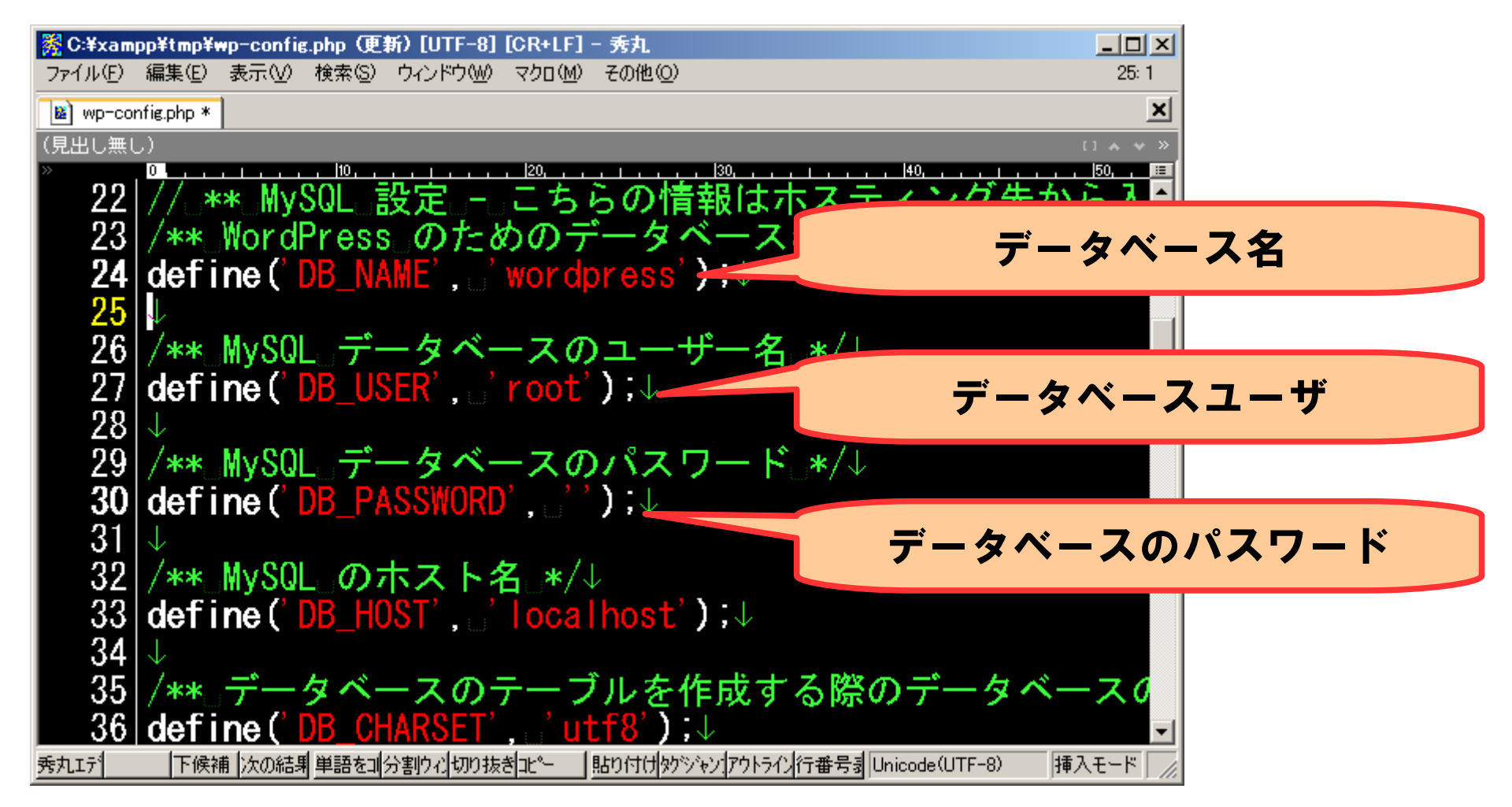

#### http://(レンタルサーバURL)/wordpress でアクセス レンタルサーバ上で表示された!

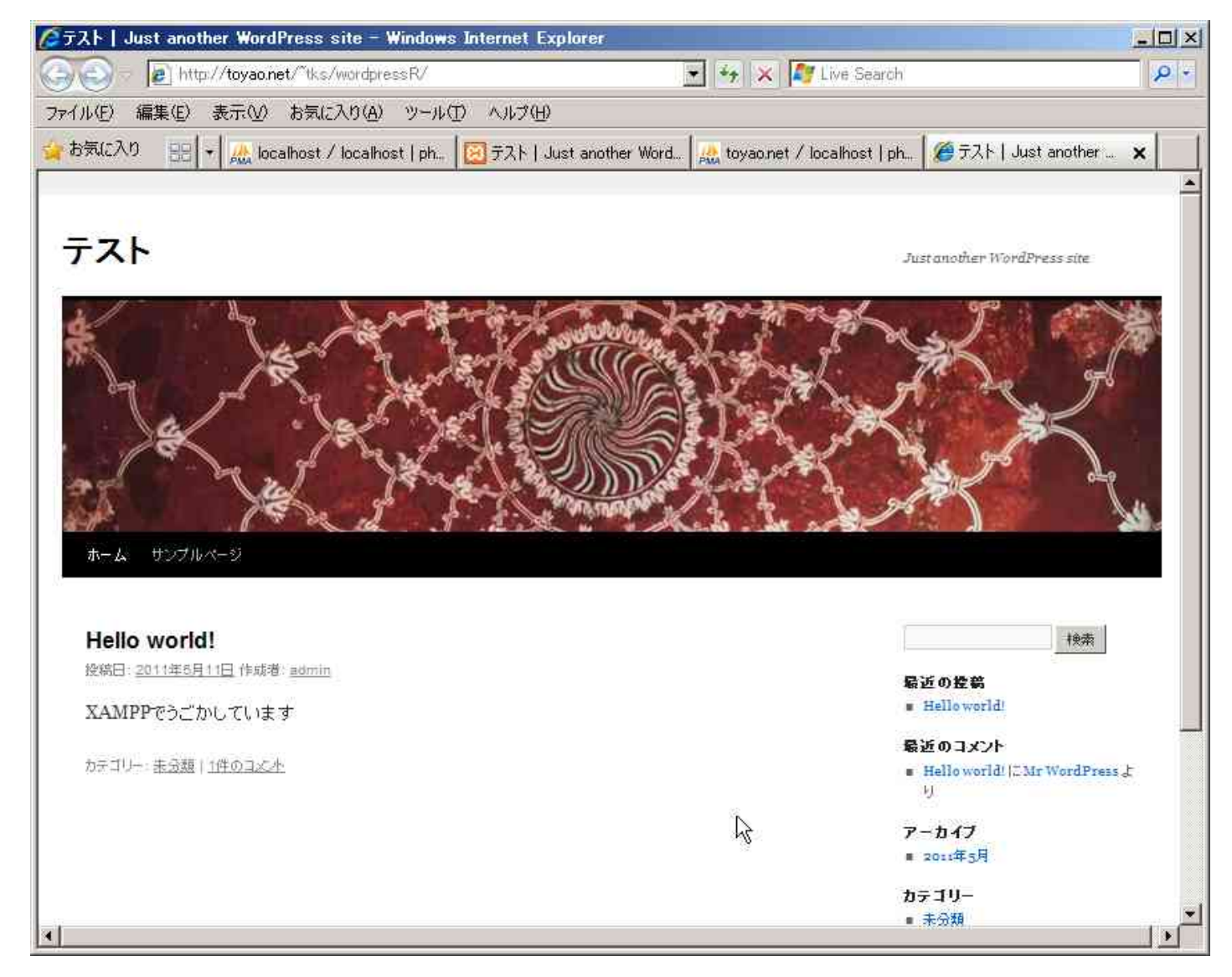

#### 補足:トラブルシューティング

XAMPP の環境とサーバの環境が違うことによる問題

レンタルサーバは php5.2, MySQL5.0 を 使っていることが多い。

文字コードの違いによるもの

XAMPP: UTF-8。(ただし Windows は一般的に Shift-JIS) サーバ: UTF-8 であることが必要。稀に EUC があるので注意。

サーバは UNIX/Linux なのでファイルのパーミッションを気にする必要あり。

アップロードしたファイルは読み込みの権限があるか? 画像アップロード用のディレクトリは書き込み権限が必要。 wordpress/wp-content/uploadsの権限を777にする。

## これは WordPress の サイト移転の方法と同じ

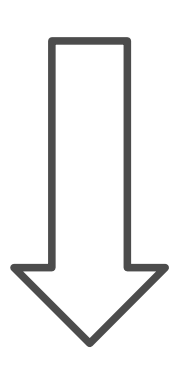

### "WordPress 引越し"で検索

# でもDBの移行はちょうと大変かも

## DBを移行しない で済む方法もあります。

#### パソコン、サーバ両方に WordPress をインストールすることで 移行の手間を省く方法

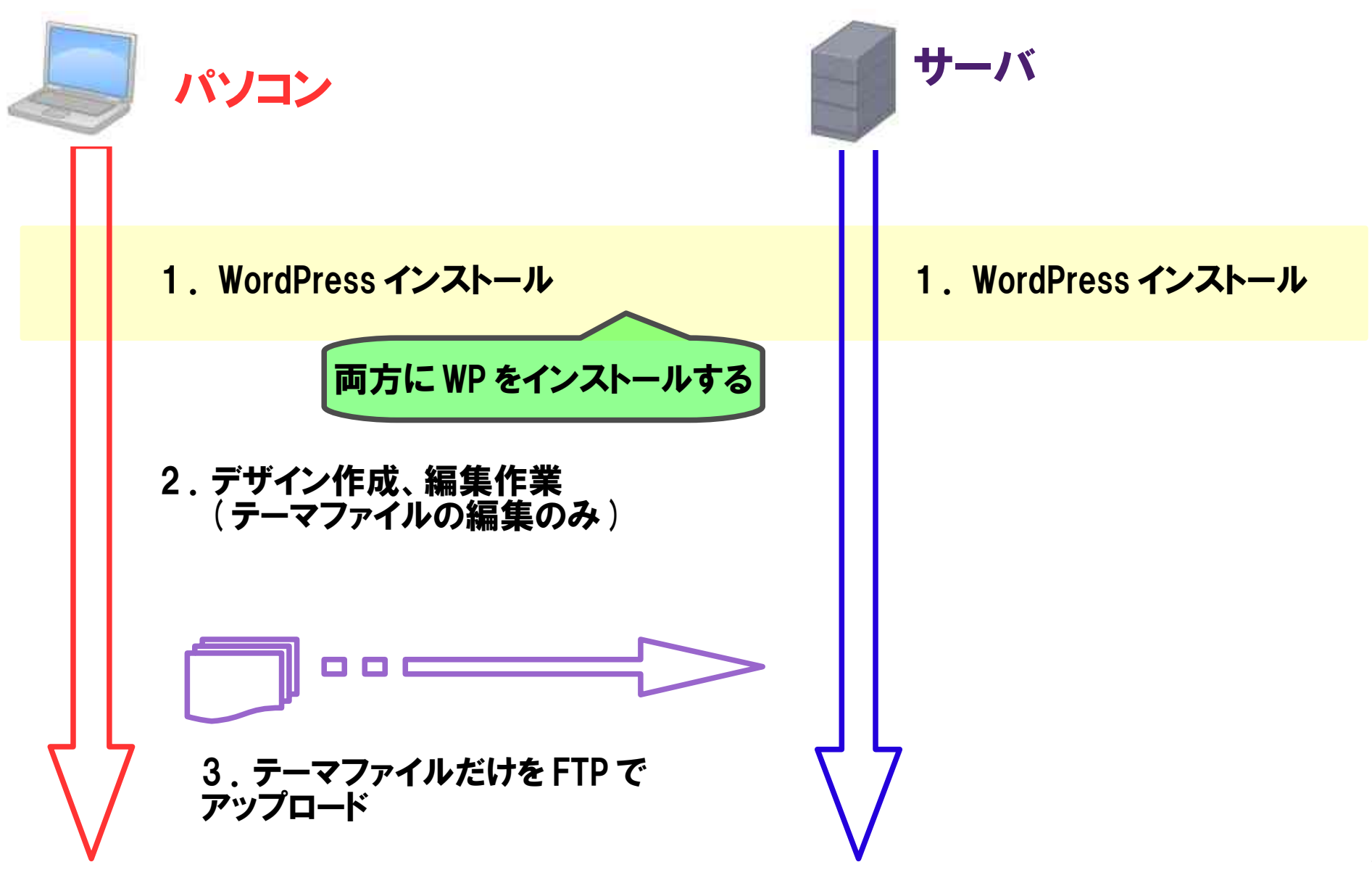

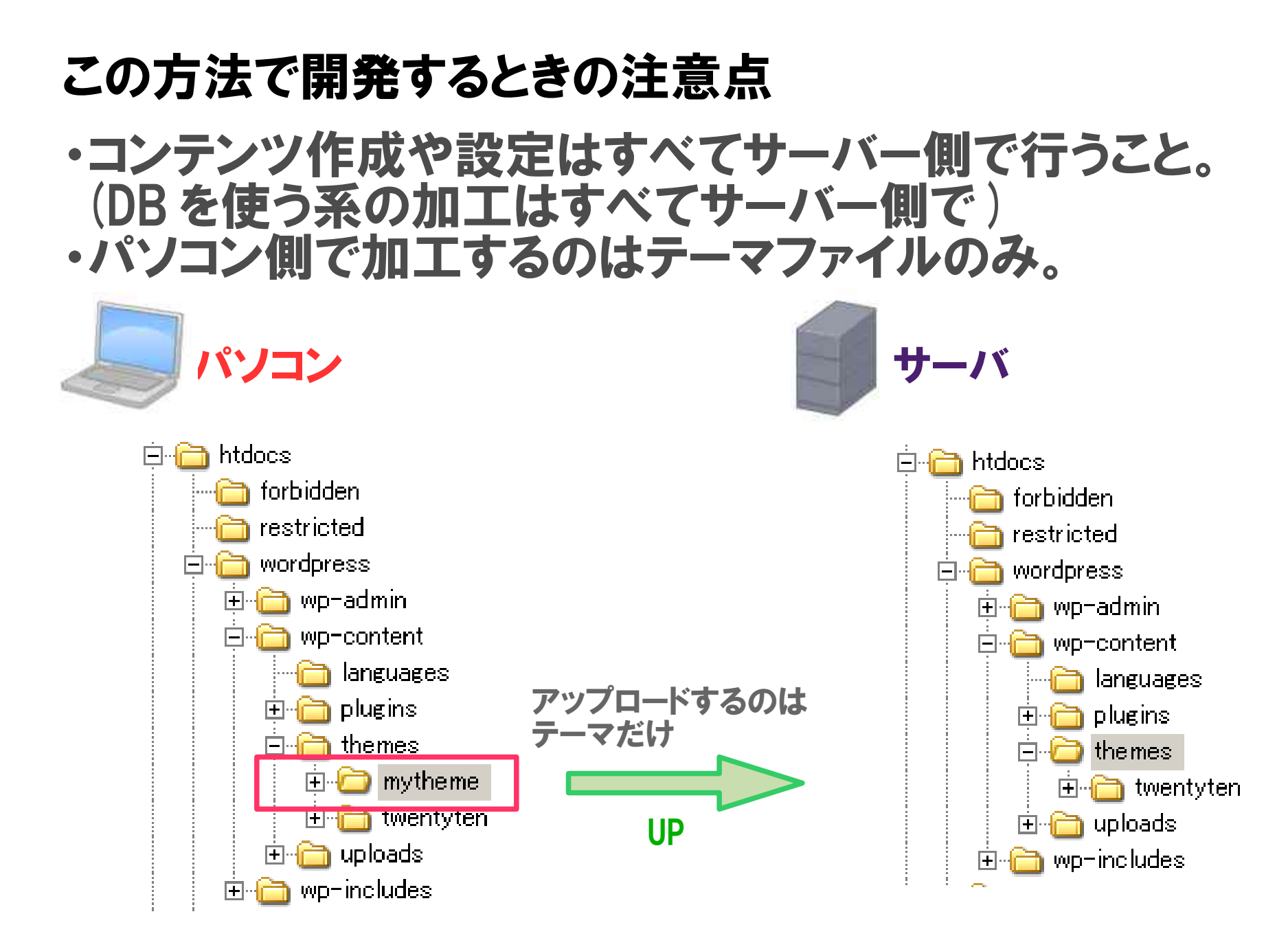

#### コンテンツの内容など、データベースに入っているデータを 移行したい場合は、WordPressの「エクスポート」で可能。

#### ※ ただし、移行先でデータをインポートする前に ドメイン名の置換作業は必要。

#### ※ プラグインをインストールする必要があるが、英語なので ハードルが高い。

| ファイルセン 編集(生) 表  | END BACADO 2-10 AND             | <del>臣</del>           |                               |
|-----------------|---------------------------------|------------------------|-------------------------------|
| 👷 お気に入り 🛛 エク    | スポート < テスト ー WordPress          |                        |                               |
| () テスト          |                                 | 新規投稿                   | Childelit, adminish ( ) 10770 |
| ④ ダッシュボード       | TI エクスポート                       |                        | ~.ルフ -                        |
| ☆ 投稿            | 下のボタンをクリックすると、WordDress がロー     | ーたルに保存するための XML        | ファイルを作成します。                   |
|                 | WordPress eXtended RSS EU(1 WX3 | 1 と呼んているこのフォーマットに      | は、投稿、固定ページ、コメント、コスタムフ         |
| @ 100           |                                 |                        |                               |
| 🗊 固定ページ         | 5.                              | C35 WORRPRES (04,24)-F | 一般用品を1用ったビリリリットをようシルトートできま    |
| and the second  | エクスポートする内容を選択                   |                        |                               |
| *               | ● すべてのエノテント こんにはくべての設備          | 、固定ページ、コメント、カスタム       | フィールド、ルナニシー、 タウ、ナビサーション       |
| 圖 外網            | メニュー、カスダム設備が含まれます。              |                        |                               |
| <i>聞</i> フラクイン  | ○ 操稿                            |                        |                               |
| 巡コ ザ            | <ul> <li>固定ページ</li> </ul>       |                        |                               |
| Th >- 1 *       |                                 |                        |                               |
| 32-16           |                                 |                        |                               |
| たメポート<br>エクスポート |                                 |                        |                               |
| [1] 設定          |                                 |                        |                               |

#### <参考> XAMPPを使用せず、 Linux サーバを立てて、samba で Windows 共有する方法

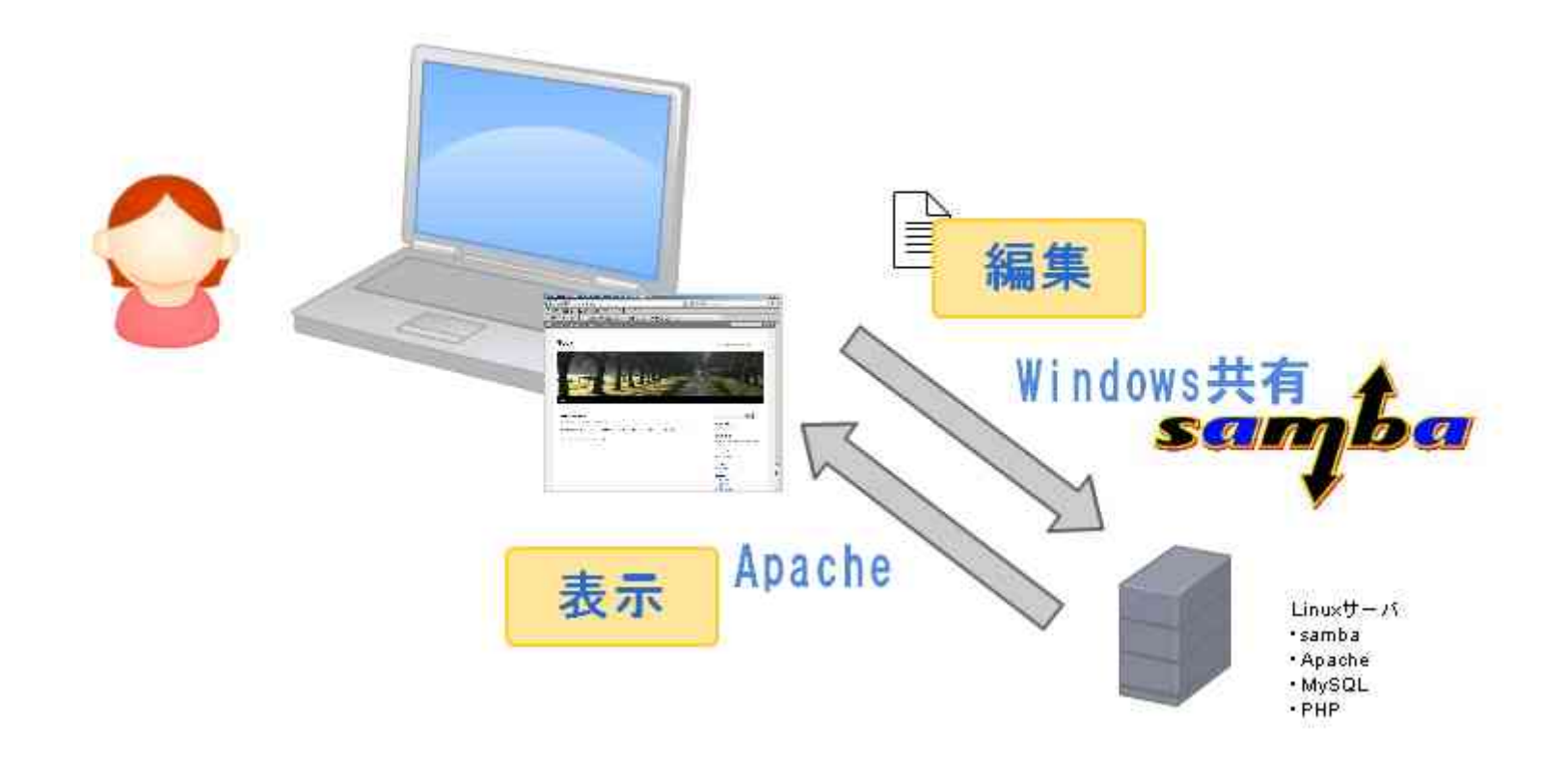

# WordPress 編終わり

→ 次は SoyCMS 編

# SOY CMS 編

#### SoyCMS を XAMPP で動かしてみます

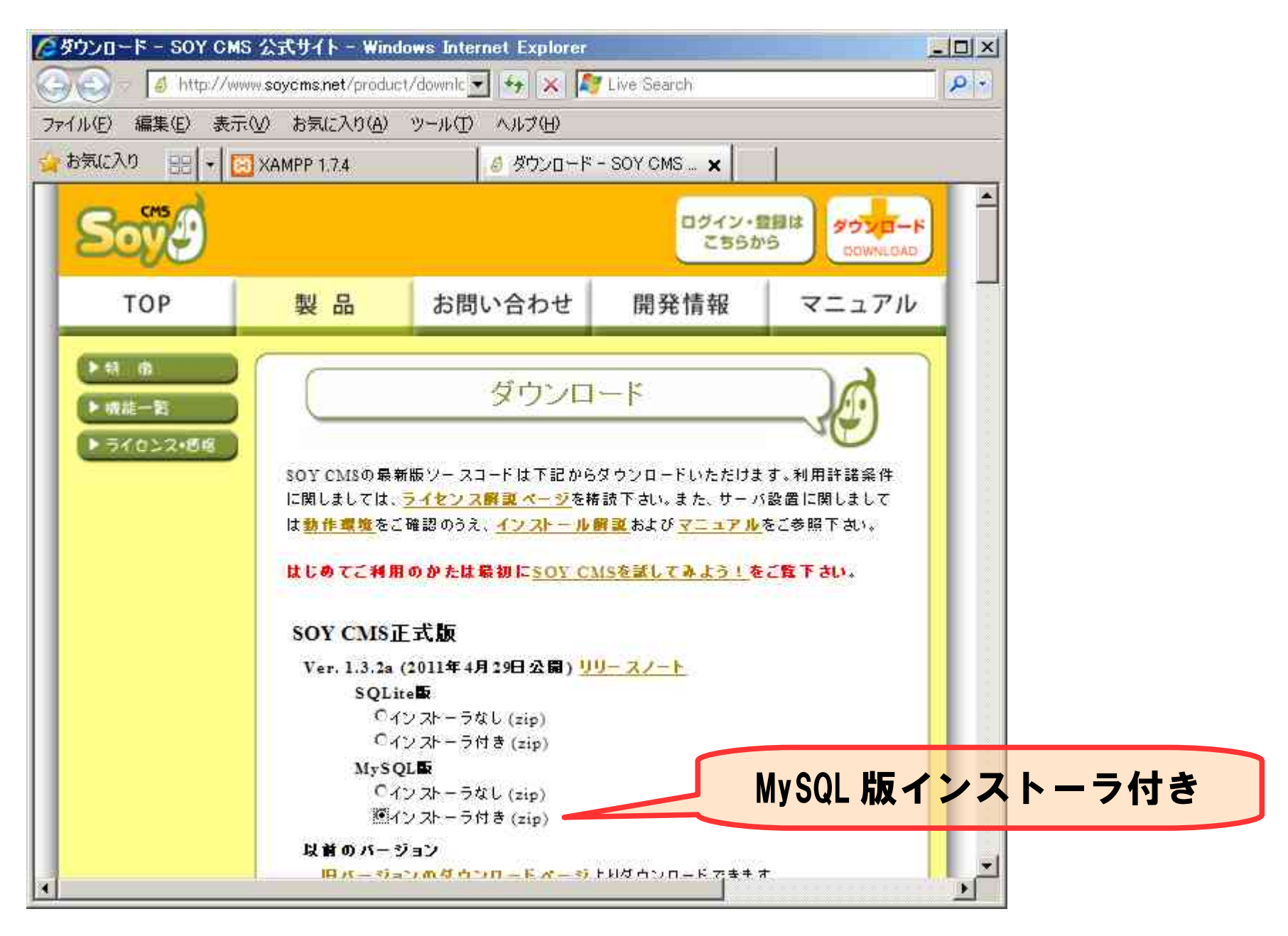

#### 動作環境を確認

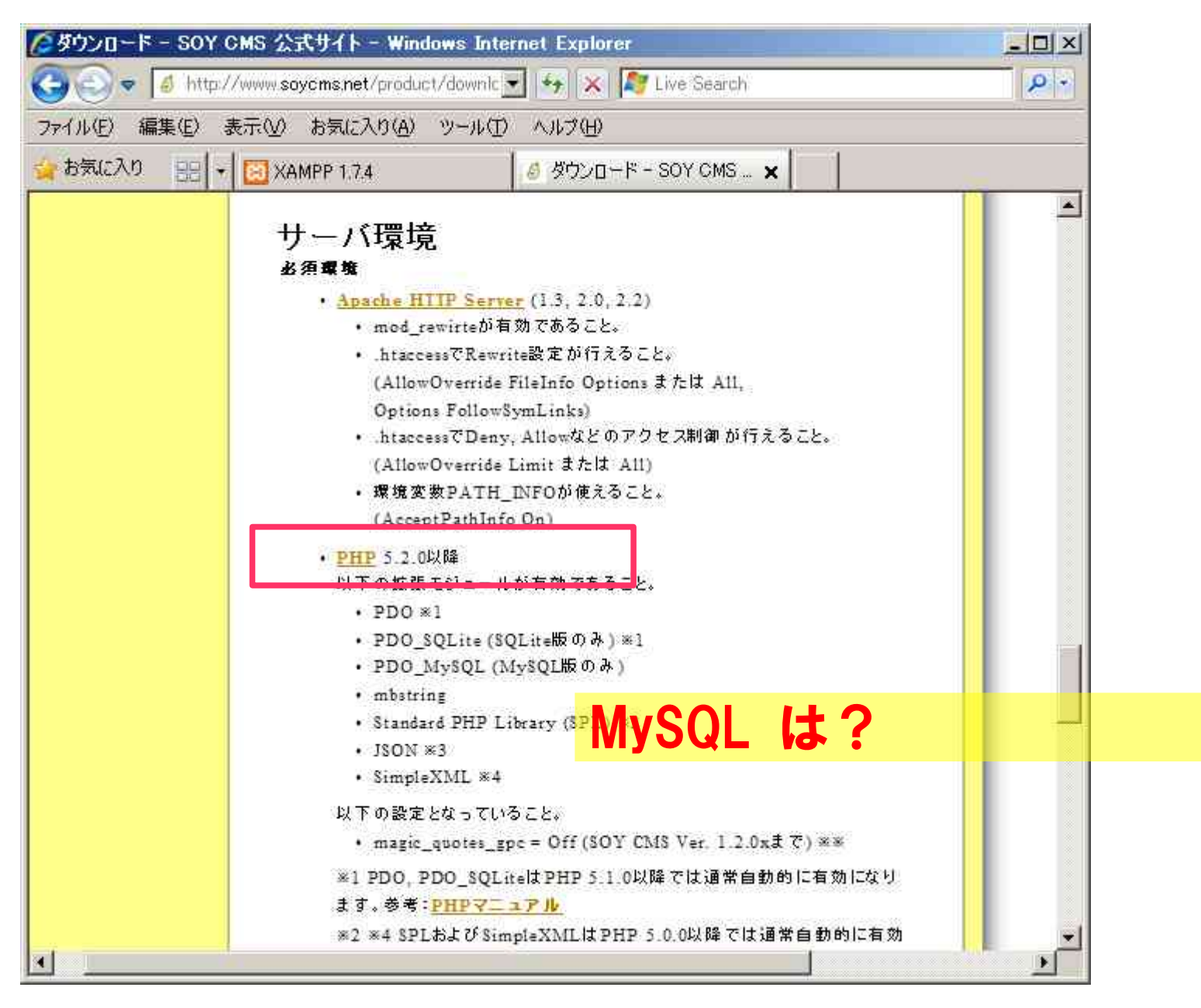

データベース作成"soycms"

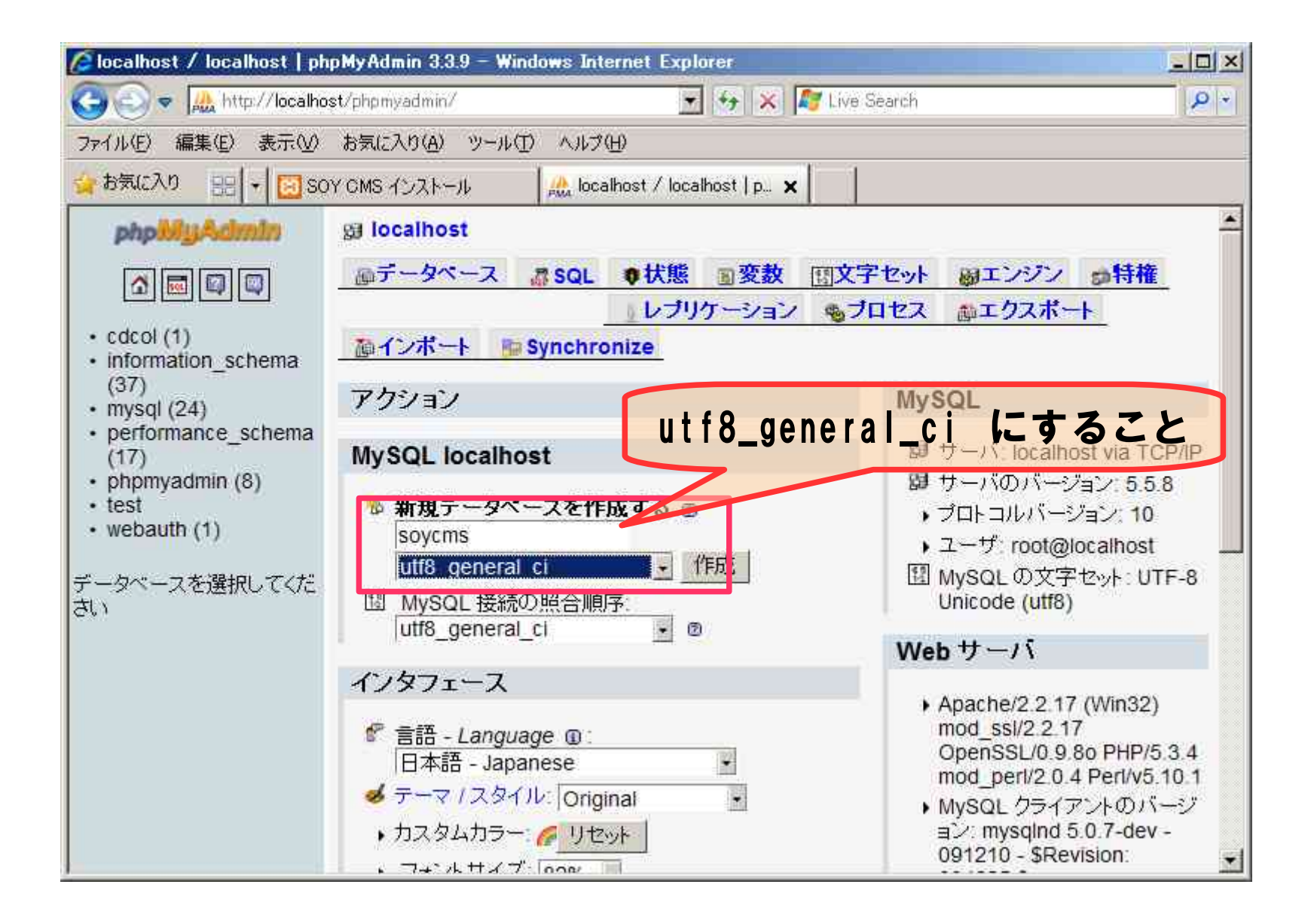

#### http://localhost/cms/soycms\_installer

| をSOY CMS インストール - Windows Internet Explorer                                                                                                    | - 🗆 × |
|----------------------------------------------------------------------------------------------------|-------|
| 🕞 🕘 — 🔯 http://localhost/cms/soycms_installer/ 🔄 🤧 🗶 🌠 Live Search                                                                                       | P -   |
| ファイル(E) 編集(E) 表示(V) お気に入り(A) ツール(I) ヘルブ(H)                                                                                                    |       |
| 👍 お気に入り 🔡 🚽 🖾 XAMPP 1.7.4 🛛 🤞 ダウンロード - SOY CMS 公 🔀 SOY CMS インストール 🗙                                                                                      |       |
| Sove                                                                                                    | ×     |
| SOY CMS インストール                                                                                                    |       |
| STEP-1<br>→ STEP-2<br>ライセンスの確認<br>→ インストール先の決定<br>→ STEP-4<br>動作環境の確認<br>→ 実行                                                                            | v     |
| → STEP-6<br>完了<br>SOY CMSインストールページへようこそ<br>このウィザードはSOY CMS ver.1.3.2aのインストールのガイドをしていきます。<br>セットアップを開始する前に、以下の動作環境を今一度ご確認ください。<br>(後のステップで動作環境のチェックをします。) |       |
| SOYCMS動作環境                                                                                                    |       |
| 必須環境                                                                                                    |       |
| PHP 5.2.0以降のモジュール版、および以下の拡張モジュールが使用可能<br>-PDO<br>-PDO_SQLite (SQLite版のみ)<br>-PDO_MySQL (MySQL版のみ)                                                        |       |

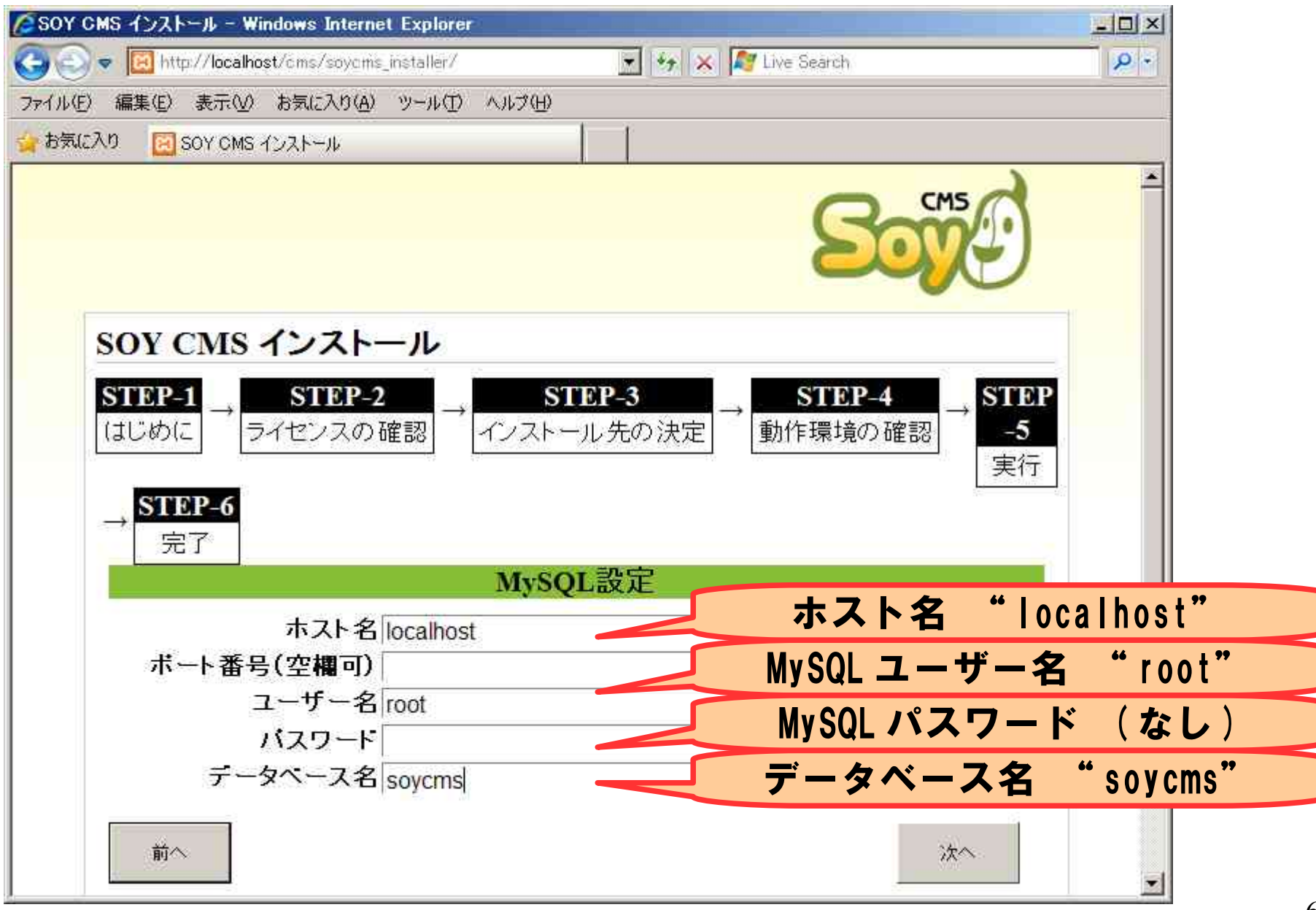

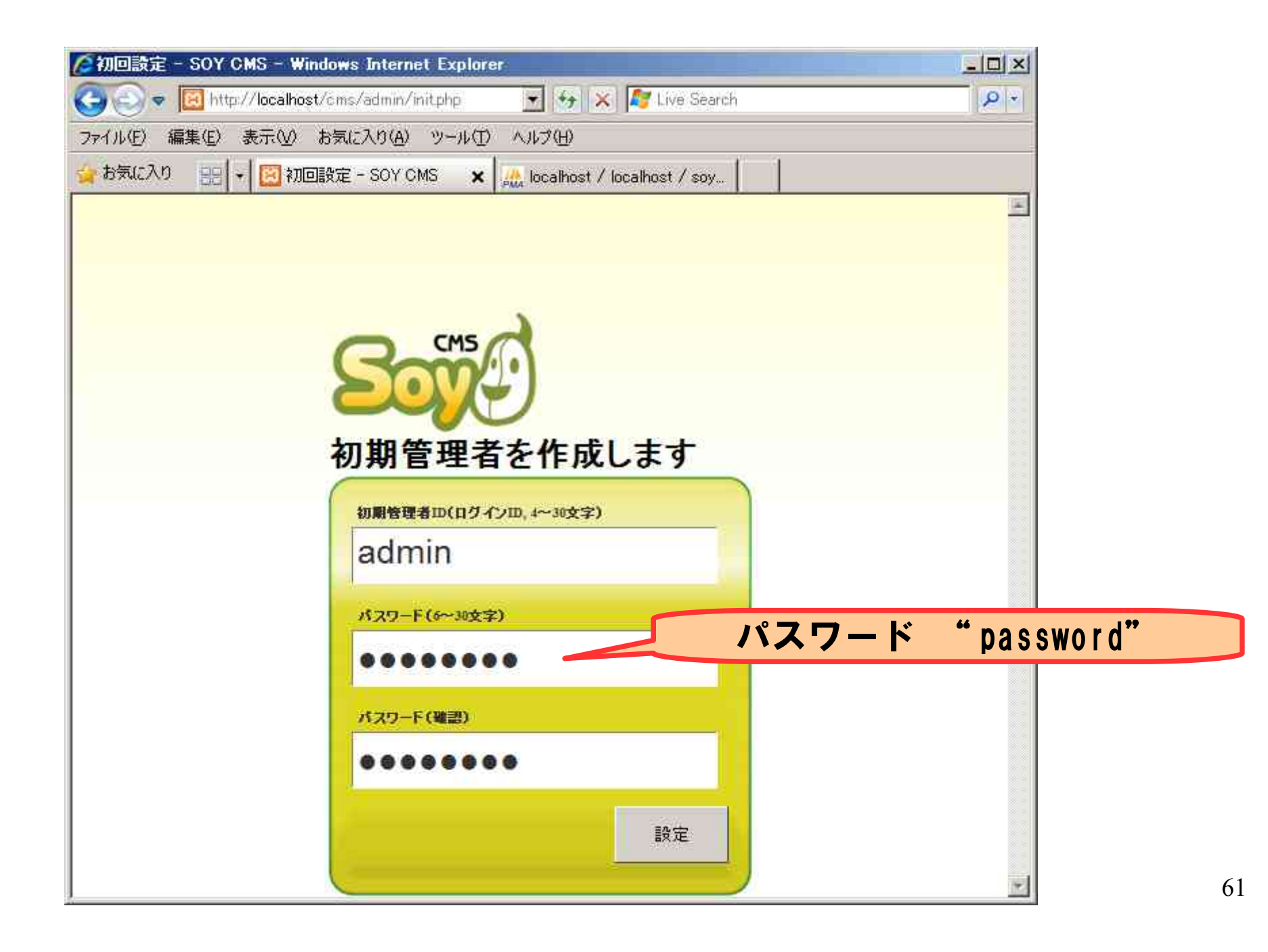

| SOY CMS - Windows Internet Explorer                                               |
|-----------------------------------------------------------------------------------|
| 😋 💿 🔻 🔯 http://localhost/cms/admin/index.php/Site/Create 🔄 🦌 🔀 Live Search 🖉      |
| ファイル(E) 編集(E) 表示(V) お気に入り(A) ツール(I) ヘルブ(H)                                        |
| 🖕 お気に入り 🛛 📰 SOY CMS 🗙 🔛 localhost / localhost   php 📔                             |
| 管理者 admin<br>アカウント設定 ログアウト                                                        |
| サイトの作成                                                                            |
| サイトID 「<br>サイトのURLIC使用されます。 例2 - 11 - イイクロネイ マンイスサイトから                            |
| サイト名 Mail チェック入れること。<br>タイトルなどで使用すること<br>データベースを複数作らない                            |
| 文字コード UTF-8<br>UTF-8を推奨しま<br>ようにするため                                              |
| ■ 管理側データベースにサイトを作成する<br>データーベース作成権限が無い場合はこちらを選択して下さい。<br>この場合サイトはこの1サイトしか作成できません。 |
| 実行                                                                                |
| Copyright ©, 2007-2011, Nippon Institute of Agroinformatics Ltd.                  |

![](_page_62_Figure_0.jpeg)

#### これでページが作成されました。

| 🌈テスト - Windows Internet Explorer                | - O × |
|-------------------------------------------------|-------|
| 🕞 🕘 🖉 http://localhost/1/in 🕙 🍫 🗶 🌆 Live Search | P +   |
| ファイル(E) 編集(E) 表示(M) お気に入り(A) ツール(D) ヘルブ(H)      |       |
| 🙀 お気に入り 🛛 テスト                                   |       |
|                                                 |       |
| テスト                                             |       |
|                                                 |       |
|                                                 |       |
|                                                 |       |
|                                                 |       |
|                                                 |       |
|                                                 |       |